#### **BAB IV**

#### **IMPLEMENTASI DAN EVALUASI**

Pada bab ini, desain yang sudah di buat pada bab sebelumnya akan diimplementasikan dalam bentuk kode-kode program. Setelah kode- kode program dijalankan maka berikutnya, akan dijalankan script testing untuk menguji apakah fungsi-fungsi yang ada di website sudah berjalan dengan lancar atau belum.

#### 4.1 Implementasi dan Kebutuhan Sistem

Dalam implementasi sistem, ada dua kebutuhan yang harus dipenuhi. Perangkat yang dibutuhkan meliputi software dan hardware, antara lain sebagai berikut:

- 1. Software
- a. Sistem operasi menggunakan Microsoft Windows XP atau sistem operasi yang lebih tinggi
- b. Database untuk pengolahan data menggunakan MySQL.
- c. Bahasa pemrograman yang digunakan adalah PHP.
- d. Browser menggunakan Chrome atau Firefox.
- 2. Hardware
- a. Processor Intel Pentium IV, atau lebih
- b. Memory 512 Mb atau lebih.
- c. Harddisk 40 Gb atau lebih.
- d. Monitor dengan resolusi minimal 1024 x 768.
- e. VGA Card 64 MB, Printer, Mouse, dan keyboard.

#### 4.2 Pembuatan Program / Aplikasi

Pada Pembuatan program/ aplikasi ini, terdiri dari dua tampilan yaitu *front-end* dan *back end*. Front-end adalah tampilan utama dari toko *online* ini. Halaman ini adalah halaman dimana pelanggan dapat melihat dan memilih produk yang ada di Sentra UKM MERR Surabaya serta membeli produk tersebut. Sementara untuk *back-end*, halaman ini merupakan halaman admin yang dapat diakses oleh Admin Sentra UKM MERR Surabaya serta Koordinator atau penanggung jawab Sentra UKM MERR Surabaya. Seperti yang dijelaskan sebelumya pada bab satu, penulis menggunakan bahasa pemrograman PHP, dan database yang digunakan adalah MySQL.

## 4.3 Implementasi sistem

Sub bab ini menjelaskan tentang hasil dari rancangan tampilan yang sudah di jelaskan pada bab tiga kedalam *website* toko *online* Sentra UKM MERR Surabaya. Pada sub bab ini akan dibagi menjadi dua bagian yaitu *front-end* dan *back-end*. Berikut ini penjelasan mengenai implementasi sistem berdasarkan proses bisnis yang ada.

#### 4.3.1 Halaman Utama

Halaman ini adalah halaman utama *website* Toko *Online Sentra UKM MERR* Surabaya. Pada halaman ini, pelanggan dapat melihat produk apa saja yang dijual oleh Sentra UKM MERR Surabaya dan dapat melihat profil Sentra UKM MERR Surabaya(visi, misi) serta dapat melihat lokasi dimana Sentra UKM MERR Surabaya berada.

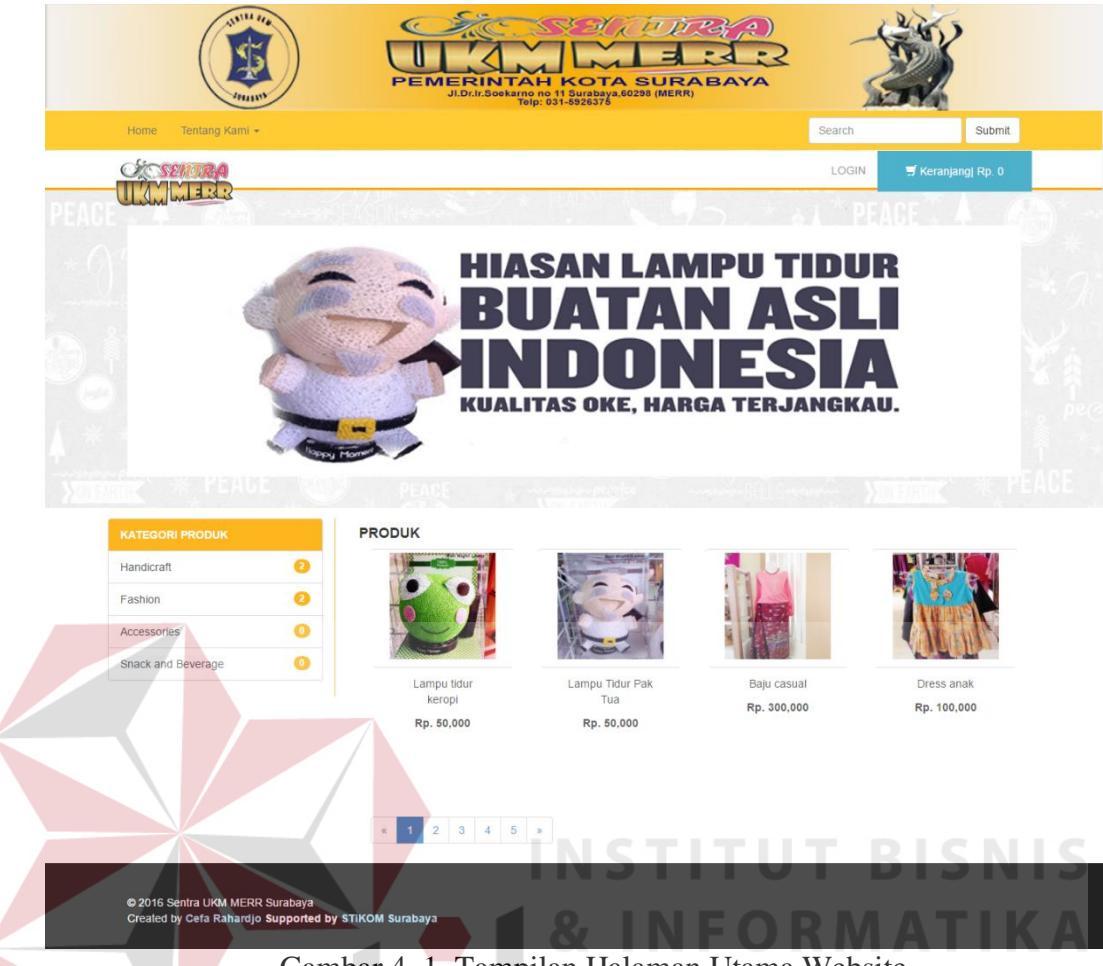

Gambar 4. 1. Tampilan Halaman Utama Website

# 4.3.2 Halaman Detil Produk

Halaman ini adalah halaman detil produk. Halaman ini dapat ditemukan pada saat memilih salah satu produk yang ada di tampilan halaman utama website. Halaman detil produk ini berisi tentang nama produk, keterangan produk, identitas UKM yang memiliki produk tersebut serta pelanggan dapat melihat estimasi biaya kirim. Halaman detil produk dapat dilihat pada Gambar 4.2.

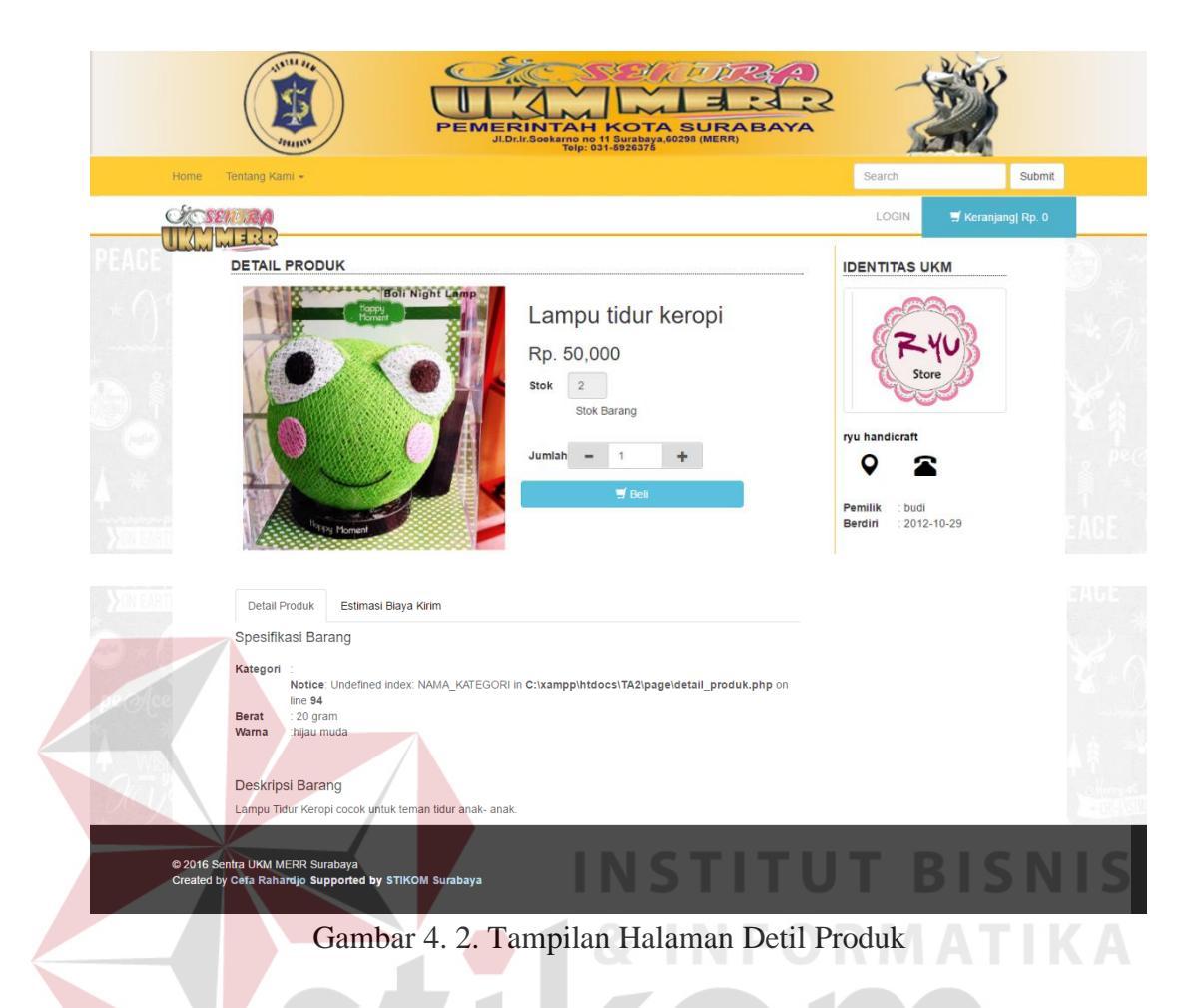

# 4.3.3 Halaman Daftar Pelanggan

Halaman ini adalah halaman daftar Pelanggan. Setelah memasukkan data Pelanggan yang akan di daftarkan, *system* akan mengirimkan email yang berisi *URL* Konfirmasi akun pelanggan. Setelah user menekan *link* konfirmasi tersebut maka user dapat login dengan menggunakan username dan password yang telah di daftarkan sebelumnya. Halaman Daftar Pelanggan dapat dilihat pada Gambar 4.3.

|                     |                                                                       | PEMERINI    | AH KOTA SURA<br>Tah KOTA SURA<br>Tah Cota Sura<br>Tah Cota Sura<br>Tah | A R<br>BAYA | -      |                    |  |
|---------------------|-----------------------------------------------------------------------|-------------|----------------------------------------------------------------------------------------------------|-------------|--------|--------------------|--|
| Home                | Tentang Kami 👻                                                        |             |                                                                                                    |             | Search | Submit             |  |
| Các s               | ENTRA<br>MITTO                                                        |             |                                                                                                    |             | LOGIN  | 🛒 Keranjang  Rp. 0 |  |
| PEACE               | Form Daftar Pe                                                        | langgan     |                                                                                                    |             |        |                    |  |
|                     | Nama Pelanggan*                                                       |             |                                                                                                    |             |        |                    |  |
|                     | Alamat Pelanggan *                                                    |             |                                                                                                    |             |        |                    |  |
|                     | Provinsi*                                                             |             | Pilih Provinsi                                                                                                    | *           |        |                    |  |
|                     | Kota*                                                                 |             |                                                                                                    |             |        |                    |  |
|                     | Kodepos*                                                              |             |                                                                                                    |             |        |                    |  |
|                     | Jenis Kelamin*                                                        |             | Silahkan pilih •                                                                                                    |             |        |                    |  |
|                     | E-mail*                                                               |             |                                                                                                    |             |        |                    |  |
|                     | Nomer Telepon *                                                       |             |                                                                                                    |             |        |                    |  |
| nachta              | Username*                                                             |             |                                                                                                    |             |        |                    |  |
|                     | Password*                                                             |             |                                                                                                    |             |        |                    |  |
| - WSI               |                                                                       |             |                                                                                                    |             |        | Submit             |  |
| © 2016 S<br>Created | Sentra UKM MERR Surabaya<br>by Cefa Rahardjo <b>Supported by</b> STIK | OM Surabaya |                                                                                                    |             |        |                    |  |
|                     | Gamba                                                                 | r 4. 3. Tam | pilan Halaman                                                                                                    | Detil Pr    | oduk   |                    |  |
|                     |                                                                       |             |                                                                                                    |             |        |                    |  |

# 4.3.4 Halaman Login Pelanggan

Halaman ini adalah halaman login bagi pelanggan yang akan membeli produk. Setelah login maka pelanggan dapat melanjutkan proses pembelian produk. Halaman Login dapat dilihat pada Gambar 4.4.

| A STATUTE           | PEMERINTAH KOTA SURABAYA<br>JIDH/SURABAYA<br>Tegalagan<br>Jidh/Surabaya                      | X      |                    |
|---------------------|----------------------------------------------------------------------------------------------|--------|--------------------|
| Home Tentang Kami + |                                                                                              | Search | Submit             |
| CACSENTRA           |                                                                                              | LOGIN  | 🛒 Keranjang  Rp. 0 |
|                     | Prese Login<br>Usemame :<br>ecr94<br>Password :<br><br>Login<br>*betum memiliki akun? Daftar |        |                    |

Gambar 4. 4. Tampilan Halaman Detil Produk

#### 4.3.5 Halaman Login Administrasi

Halaman ini adalah halaman login bagi administrasi. Administrasi yang telah terdaftar memasukkan username dan password yang sudah diberikan sebelumnya. Halaman Login dapat dilihat pada Gambar 4.5.

| Login      |  |
|------------|--|
| Username : |  |
| Password : |  |
|            |  |
| Login      |  |
|            |  |
|            |  |

Gambar 4. 5. Tampilan Halaman Login Administrasi

# 4.3.6 Halaman Utama

Halaman ini adalah halaman utama administrasi Toko Online Sentra UKM MERR Surabaya. Pada halaman ini, administrasi dapat melihat menu yang berguna untuk menginputkan data dan memantau data penjualan serta meilhat hasil laporan. Tampilan halaman utama administrasi Toko online Sentra UKM MERR Surabaya dapat dilihat pada Gambar 4.6.

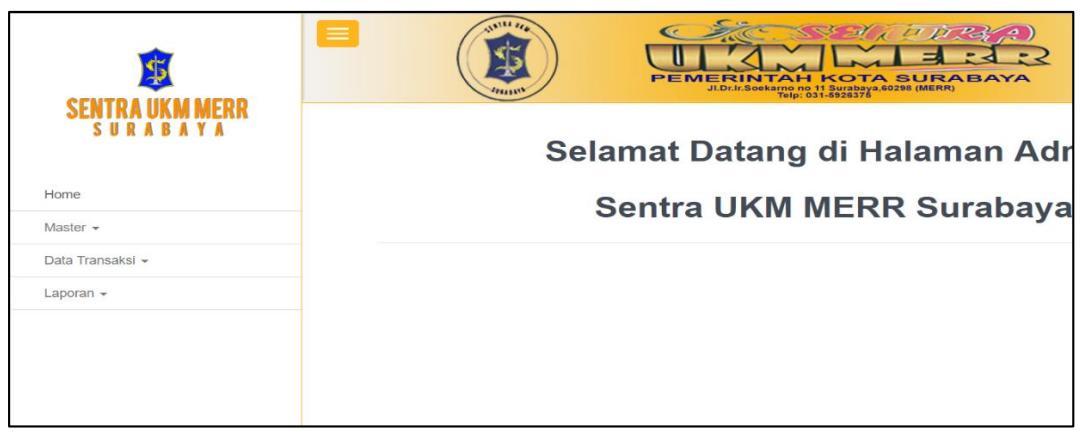

Gambar 4. 6. Tampilan Halaman Utama

Administrasi

## 4.3.7 Halaman Master Data UKM

Halaman ini adalah halaman Master Data UKM yang berfungsi untuk menambah, mengupdate dan menghapus data ukm yang ada pada Sentra UKM MERR Surabaya. Halaman Data Master UKM dapat dilihat pada gambar 4.7. Tahap yang harus dilakukan untuk menambah data Master UKM adalah administrasi harus memasukkan data pada kolom yang telah disediakan, Halaman Tambah Data Master UKM dapat dilihat pada Gambar 4.8 apabila ingin mengubah data Master UKM maka administrasi hanya perlu memilih data UKM mana yang akan diganti dengan cara menekan tombol ubah seperti pada Gambar 4.9. Sedangkan untuk menghapus data, administrasi harus terlebih dahulu mengubah status data Master UKM yang ingin diubah menjadi tidak aktif dengan cara menekan tombol status seperti pada Gambar 4.10 dan berikutnya administrasi bisa menghapus data dengan memilih tombol hapus seperti pada Gambar 4.11.

|                     |                                                                               |                                                                    | RINTAH KOTA SUB<br>Dr.f. Seekang of 1 Sursha SO28 (<br>Telp: 031-892578 | JEABAYA<br>MERRI          | - Series                                                            |
|---------------------|-------------------------------------------------------------------------------|--------------------------------------------------------------------|-------------------------------------------------------------------------|---------------------------|---------------------------------------------------------------------|
| Da                  | ita UKM                                                                       |                                                                    |                                                                         |                           |                                                                     |
| <b>Info</b><br>Data | <b>prmation</b><br>dibawah ini adalah data te                                 | ntang UKM yang telah terdaftai                                     | di Sentra UKM.                                                          |                           |                                                                     |
| Bu                  | uat Baru                                                                      |                                                                    |                                                                         |                           |                                                                     |
| Data                | a UKM                                                                         |                                                                    |                                                                         |                           |                                                                     |
| id_UP               | (M Nama_UKM Alamat_U<br>1 eccrfash jl. pandu<br>baru x bl<br>no 11<br>surabay | IKM No.Telp_UKM Tanggal_B<br>go 081703891117 2012-09-<br>ik z<br>a | rrdiri Nama_Pemillik E-mail_Pemilli<br>26 cefa rahardjo goupupandup@gma | k No.Telp_Pemilik Logo_UK | M Status<br>aktif <mark>(C'Ubah (C'Status</mark> ) <b>(E H</b><br>P |
| uk00                | 2 ryu jl. durian<br>handicraft × no 34<br>surabay                             | olok 08778976543 2012-10-<br>,<br>a                                | 29 budi goupupandup@gma                                                 | ull.com 081703891117      | aktif 🕑 Ubah 🕑 Status 💼 H                                           |
| uk00                | 3 nur889 jl. kemba<br>jepun no<br>surabay                                     | ng 081703891117 2011-09-<br>24,<br>a                               | 28 nur cahyati goupupandup@gma                                          | il.com 091821321          | aktif 🕑 Ubah 🕑 Status 🛍 H                                           |
|                     | G                                                                             | ambar 4. 7. 7                                                      | Fampilan Halan                                                          | nan data Mast             | er UKM                                                              |
|                     |                                                                               |                                                                    | RINTAH KOTA SU<br>Di li Soviki da Sudata Su                             | JRABAYA<br>MERRI          | - Sector And And And And And And And And And And                    |
| Da                  | ta UKM                                                                        |                                                                    | INSI                                                                    |                           |                                                                     |
| Info                | <b>frmation</b><br>dibawah ini adalah data te                                 | ntang UKM yang telah terdaftar                                     | di Sentra UKM.                                                          |                           |                                                                     |
| Id                  | ukm*                                                                          |                                                                    | uk004                                                                   |                           |                                                                     |
| N<br>A              | ama UKM*                                                                      |                                                                    |                                                                         |                           |                                                                     |
| к                   | ota"<br>odepos UKM"                                                           |                                                                    | S U                                                                     | RABA                      |                                                                     |
| N<br>T              | omer telepon UKM*<br>anggal Berdiri UKM*                                      |                                                                    | hh/bb/tttt                                                              |                           |                                                                     |
| N                   | ama Pemilik UKM*                                                              |                                                                    |                                                                         |                           |                                                                     |
| A                   | lamat Pemilik UKM*                                                            |                                                                    |                                                                         |                           |                                                                     |
| к                   | odepos Pemilik*                                                               |                                                                    |                                                                         |                           |                                                                     |
| N                   | omer telepon Pemilik*                                                         |                                                                    |                                                                         |                           |                                                                     |
| L                   | ogo UKM*                                                                      |                                                                    | Pilih File Tidak ada file                                               | vang dipilih              |                                                                     |
| _                   |                                                                               |                                                                    |                                                                         |                           | Submit                                                              |
|                     | I UKM<br>IM Nama_UKM Alamat_U                                                 | KM No.Telp_UKM Tanggal_B                                           | rdiri Nama_Pemilik E-mail_Pemili<br>26 cefa rabardio acurumandur.Come   | No.Telp_Pemilik Logo_UKI  | M Status                                                            |
| ukoo                | 2 ryu ii durioo ii                                                            | w worrwsowill/ 2012-09-<br>kz<br>a<br>Nok 08778976543 2015-40      | 29 budi goupupanoup@gma                                                 | IL.com 081703891117       |                                                                     |
| 460                 | handicraft x no 34<br>surabay<br>3 nur889 jl. kemba                           | a 081703891117 2011-09-                                            | 28 nur cahyati goupupandup@gma                                          | ill.com 091821321         | aktr C Ubah C Status                                                |
| 4                   | jepun ho<br>surabay                                                           | a                                                                  |                                                                         |                           |                                                                     |

Gambar 4. 8. Tampilan Halaman data Master UKM

| UBAH DATA UKM                                                                 | ▲ BACK                                                         |
|-------------------------------------------------------------------------------|----------------------------------------------------------------|
| Information<br>Halaman ini adalah halaman untuk mengubah data Kategori Produk | K.                                                             |
| ld UKM*<br>Nama UKM*                                                          | uk001<br>eccrfash                                              |
| Alamat UKM *                                                                  | ii nandium baru x blok z no 11. surabava                       |
| Nomer telepon UKM*                                                            | 081703891117                                                   |
| Tanggal Berdiri UKM*                                                          | 2012-09-26                                                     |
| Nama Pemilik UKM*                                                             | cefa rahardjo                                                  |
| E-mail Pemilik UKM*                                                           | goupupandup@gmail.com                                          |
| Nomer telepon Pemilik*                                                        | 081703891117                                                   |
| Logo UKM*                                                                     | Tashian Shop<br>Plin File Tidak ada file yang dipilin<br>Utbah |
| Gambar 4. 9. Tamp                                                             | ilan Halaman data Master UKM                                   |
| Ubah status UKM                                                               | KOII×                                                          |
| apakah anda ingin mengubah Status                                             | UKM 19 U R A B A Y A                                           |
| Yakin                                                                         | Batal                                                          |

Gambar 4. 10. Tampilan Konfirmasi Ubah Status data Master UKM

| Hapus Data UKM                                      | × |
|-----------------------------------------------------|---|
| apakah anda ingin menghapus data ini dari data UKM? |   |
| Yakin Batal                                         |   |

Gambar 4. 11. Tampilan Konfirmasi Hapus data Master UKM

#### 4.3.8 Halaman Master Data Administrasi Sentra UKM

Halaman ini adalah halaman Master Data Administrasi Sentra UKM yang berfungsi untuk menambah, mengupdate dan menghapus data ukm yang ada pada Sentra UKM MERR Surabaya. Halaman Data Master Administrasi Sentra UKM dapat dilihat pada gambar 4.12. Tahap yang harus dilakukan untuk menambah data Master Administrasi Sentra UKM adalah administrasi harus memasukkan data pada kolom yang telah disediakan, Halaman Tambah Data Master Administrasi Sentra UKM dapat dilihat pada Gambar 4.13 apabila ingin mengubah data Master UKM maka administrasi hanya perlu memilih data UKM mana yang akan diganti dengan cara menekan tombol ubah seperti pada Gambar 4.14. Sedangkan untuk menghapus data, administrasi harus terlebih dahulu mengubah status data Master UKM yang ingin diubah menjadi tidak aktif dengan cara menekan tombol status seperti pada Gambar 4.15 dan berikutnya administrasi bisa menghapus data dengan memilih tombol hapus seperti pada Gambar 4.16.

|                                                           |                           | MERINTA<br>JI.Dr.Ir.Soekarno<br>Telp | <b>A</b><br><b>A</b><br><b>A</b><br><b>B</b><br><b>C</b><br><b>C</b><br><b>C</b><br><b>C</b><br><b>C</b><br><b>C</b><br><b>C</b><br><b>C</b><br><b>C</b><br><b>C</b> | TA SU<br>375 |                 |          |         |
|-----------------------------------------------------------|---------------------------|--------------------------------------|----------------------------------------------------------------------------------------------------|--------------|-----------------|----------|---------|
| Data Adm                                                  | iin Sentra U              | KM                                   |                                                                                                    |              |                 |          |         |
| Information<br>Data dibawah ini adalah                    | data Admin Sentra UKM.    |                                      |                                                                                                    |              |                 |          |         |
|                                                           |                           |                                      |                                                                                                    |              |                 |          |         |
| Buat Baru<br>Data Admin Sentra UKI                        | Ń                         |                                      |                                                                                                    |              |                 |          |         |
| Buat Baru<br>Data Admin Sentra UKI<br>Username            | M<br>Nama_Admin           | Password                             |                                                                                                    |              |                 |          |         |
| Buat Baru<br>Data Admin Sentra UK<br>Username<br>Budianto | M<br>Nama_Admin<br>budi11 | Password<br>123456                   | 0                                                                                                    | aktif        | <b>G</b> í Ubah | © Status | 🖀 Hapus |

Gambar 4. 12. Tampilan Halaman data Administrasi Sentra UKM

| Data     | a Admin              | Sentra L          | JKM      |   |       |        |          |         |
|----------|----------------------|-------------------|----------|---|-------|--------|----------|---------|
|          |                      |                   |          |   |       |        |          |         |
| Inform   | ation                |                   |          |   |       |        |          |         |
| Data dib | awah ini adalah data | Admin Sentra UKM. |          |   |       |        |          |         |
|          |                      |                   |          |   |       |        |          |         |
| Buat     | Baru                 |                   |          |   |       |        |          |         |
| Userr    | name*                |                   |          |   |       |        |          |         |
| NAM      | A_ADMIN*             |                   |          |   |       |        |          |         |
| Pass     | word*                |                   |          |   |       |        |          |         |
|          |                      |                   |          |   |       |        |          | Outer   |
|          |                      |                   |          |   |       |        |          | Subm    |
| Data Ad  | imin Sentra UKM      |                   |          |   |       |        |          |         |
| Us       | sername              | Nama_Admin        | Password |   |       |        |          |         |
| В        | udianto              | budi11            | 123456   | 0 | aktif | 🕑 Ubah | 🗹 Status | 🛍 Hapus |
|          | 0.000                | Nur Havati        | 12345    | 1 | aktif | 🕼 Ubah | C Status | m Hapus |

| Ubah Data Admin Sentra UK                                                       |          |
|---------------------------------------------------------------------------------|----------|
| Information<br>Halaman ini adalah halaman untuk mengubah data Admin Sentra UKM. |          |
| Username*                                                                       | Budianto |
| Nama Admin*                                                                     | budi1    |
| Password*                                                                       |          |
|                                                                                 | Ubah     |

Gambar 4. 14. Tampilan Halaman Ubah Data Administrasi Sentra UKM

| Ubah Status Admin Sentra UKM                            | × |
|---------------------------------------------------------|---|
| apakah anda ingin mengubah Status Admin Sentra UKM ini? |   |
| Yakin Batal                                             |   |

Gambar 4. 15. Tampilan Halaman Ubah Status Data Administrasi Sentra UKM

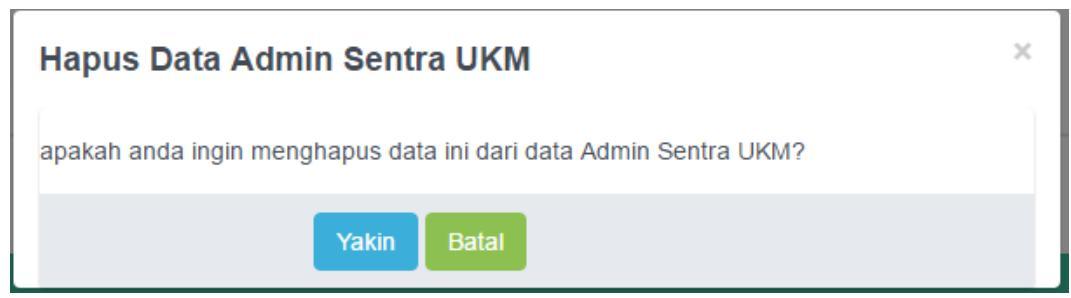

Gambar 4. 16. Tampilan Halaman Ubah Data Administrasi Sentra UKM

#### 4.3.9 Halaman Master Data Produk

Halaman ini adalah halaman Master Data Produk UKM yang berfungsi untuk menambah, mengupdate, menghapus data produk dan me-restok data produk yang ada pada Sentra UKM MERR Surabaya. Halaman Data Produk UKM dapat dilihat pada gambar 4.17. Tahap yang harus dilakukan untuk menambah data Master Produk UKM adalah administrasi harus memasukkan data pada kolom yang telah disediakan, Halaman Tambah Data Master Produk dapat dilihat pada Gambar 4.18 apabila ingin mengubah data Master Produk maka administrasi hanya perlu memilih data Produk UKM mana yang akan diganti dengan cara menekan tombol ubah seperti pada Gambar 4.19. Sedangkan untuk menghapus data, administrasi harus terlebih dahulu mengubah status data Master Produk UKM yang ingin diubah menjadi tidak aktif dengan cara menekan tombol status seperti pada Gambar 4.20 dan berikutnya administrasi bisa menghapus data dengan memilih tombol hapus seperti pada Gambar 4.21. Selanjutnya adalah restok produk ukm, yang harus dilakukan oleh administrasi adalah dengan memilih nama produk yang akan di tambah stoknya dan memasukkan jumlah stok barang yang akan ditambah. Halaman restok produk ukm dapat dilihat pada Gambar 4.22.

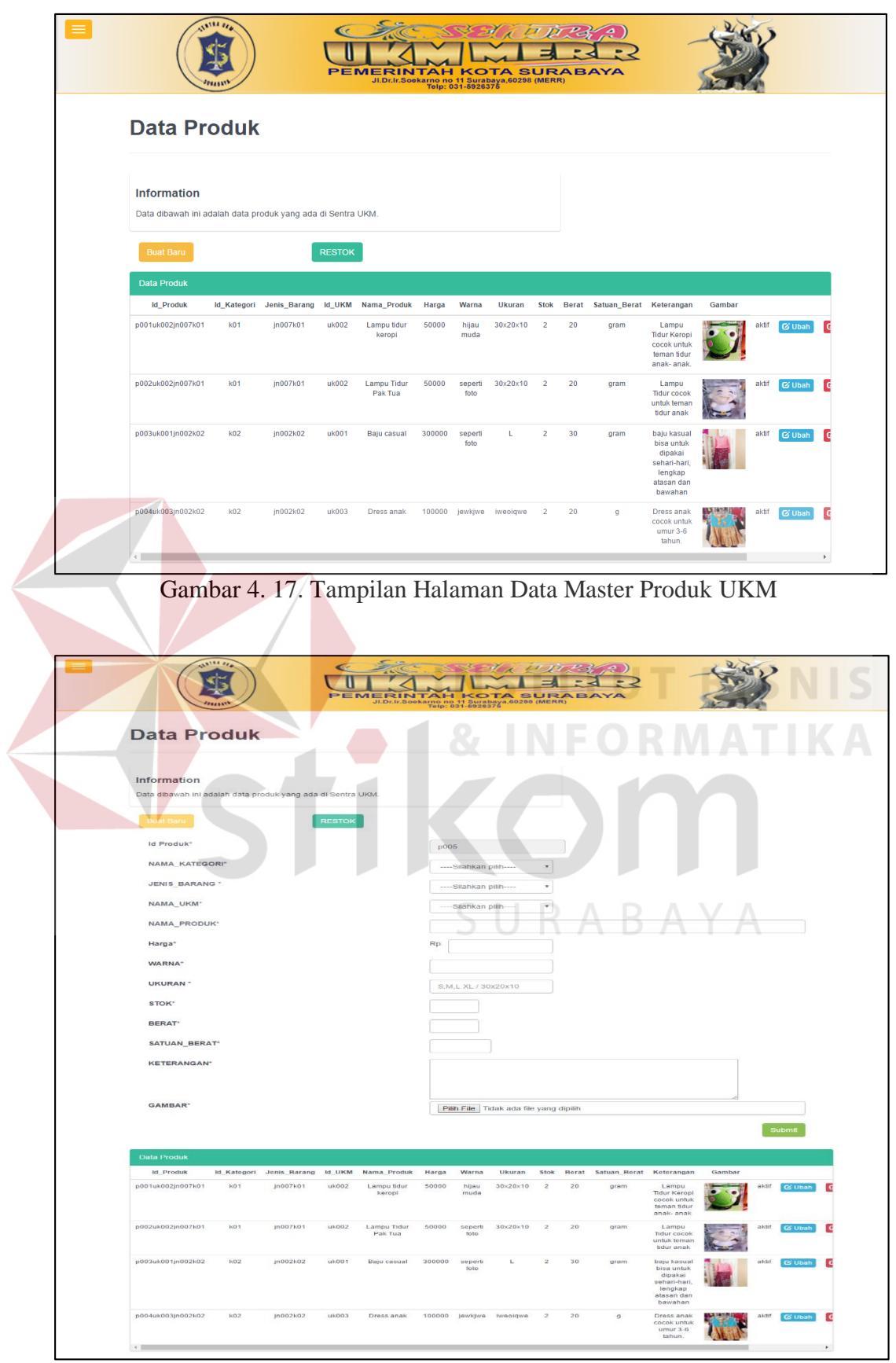

Gambar 4. 18. Tampilan Halaman Tambah Data Master Produk UKM

| Data Produk                                                       | JLD:I:Cookarne ne 11 Surabaya 60286 (MERR)<br>Telp: 031-6926376 |
|-------------------------------------------------------------------|-----------------------------------------------------------------|
| Information<br>Halaman ini adalah halaman untuk mengubah data Pro | duk                                                             |
| ld Produk*                                                        | p001uk002jn007k01                                               |
| Nama Aategon -<br>Nama Jenis Barang *                             | Handicraft • Lampu Tidur •                                      |
| Nama UKM *<br>Nama Produk *                                       | ryu handicraft • Lampu tidur keropi                             |
| Harga"<br>Wama"                                                   | 50000<br>biau muda                                              |
| Ukuran*                                                           | 30x20x10                                                        |
| stok"<br>Berat*                                                   | 2                                                               |
| Satuan Berat"<br>Keterangan"                                      | gram<br>Lampu Tidur Keropi cocok untuk teman tidur anak- anak.  |
| CAMBAR*                                                           |                                                                 |
|                                                                   | Piin File   Tidak ada file yang dipilih                         |
| Gambar 4. 19. Tampila                                             | an Halaman Ubah Data Master Produk UKM                          |
| Ganti status Produk U                                             |                                                                 |
| apakah anda ingin mengganti si                                    | tatus Produk menjadi aktif/tidak aktif?                         |
|                                                                   |                                                                 |

Gambar 4. 20. Tampilan Konfirmasi Ubah Data Produk UKM

| Hapus Produk                                               | × |
|------------------------------------------------------------|---|
| apakah anda ingin menghapus data ini dari data Produk UKM? |   |
| Yakin Batal                                                |   |

Gambar 4. 21. Tampilan Konfirmasi Hapus Data Produk UKM

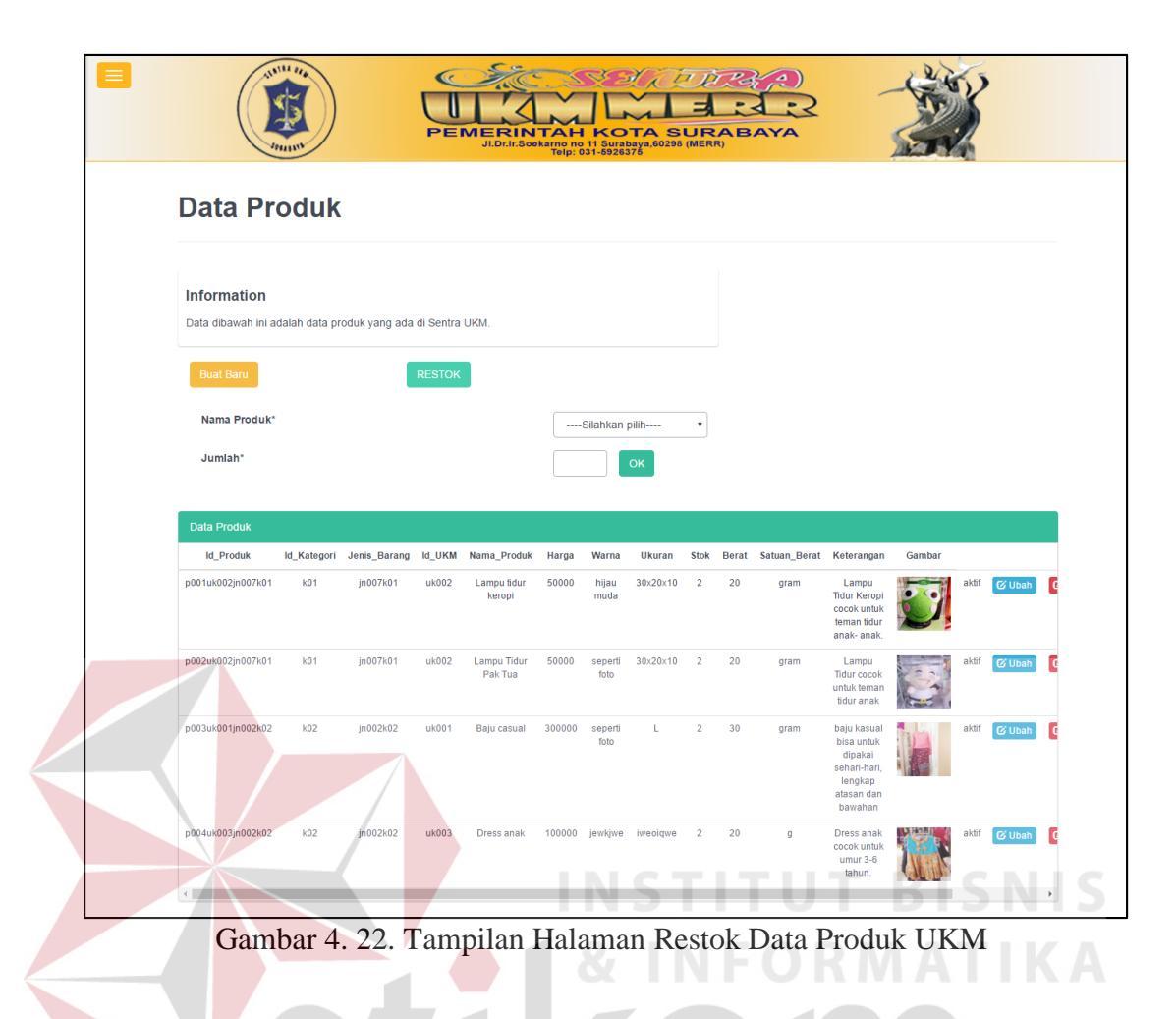

# 4.3.10 Halaman Master Data Kategori Produk UKM

Halaman ini adalah halaman Master Data Produk Kategori UKM yang berfungsi untuk menambah, mengupdate dan menghapus data kategori produk yang ada pada Sentra UKM MERR Surabaya. Halaman Data Kategori Produk UKM dapat dilihat pada gambar 4.23. Tahap yang harus dilakukan untuk menambah data Master Kategori Produk UKM adalah administrasi harus memasukkan data pada kolom yang telah disediakan, Halaman Tambah Data Master Kategori Produk UKM dapat dilihat pada Gambar 4.24, apabila ingin mengubah data Master kategori Produk UKM maka administrasi hanya perlu memilih data Master Kategori Produk UKM mana yang akan diganti dengan cara menekan tombol ubah seperti pada Gambar 4.25. Sedangkan untuk menghapus data, administrasi harus terlebih dahulu mengubah status data Master Kategori Produk UKM yang ingin diubah menjadi tidak aktif dengan cara menekan tombol status seperti pada Gambar 4.26 dan berikutnya administrasi bisa menghapus data dengan memilih tombol hapus seperti pada Gambar 4.27.

|                                                                                                    |                                                                                      | Sookarno no 11 Surabaya<br>Telp: 031-6926376                                                                                                    | A SURABA      | YA                                                                                          | - Second Second |   |
|----------------------------------------------------------------------------------------------------|--------------------------------------------------------------------------------------|----------------------------------------------------------------------------------------------------|---------------|---------------------------------------------------------------------------------------------|-----------------|---|
| Kategori Pro                                                                                                    | oduk                                                                                 |                                                                                                    |               |                                                                                             |                 |   |
| Information<br>Data dibawah ini adalah data l                                                                                                    | Kategori Produk yang ada di Sentra UKI                                               | М.                                                                                                    |               |                                                                                             |                 |   |
| Buai Baru                                                                                                    |                                                                                      |                                                                                                    |               |                                                                                             |                 |   |
| Kategori Produk                                                                                                    |                                                                                      |                                                                                                    |               |                                                                                             |                 |   |
| id Kategori                                                                                                    | Nama Kategori                                                                        | Status                                                                                                    | Ci Ubob       | C Status                                                                                    | # Hanue         |   |
| k02                                                                                                    | Fashion                                                                              | aktif                                                                                                    | <b>G</b> Ubah | 🕼 Status                                                                                    | ■ Hapus         |   |
| k03                                                                                                    | Accessories                                                                          | aktif                                                                                                    | 🕑 Ubah        | 🕼 Status                                                                                    | 🛍 Hapus         |   |
| k04                                                                                                    | Snack and Beverage                                                                   | aktif                                                                                                    | 🕑 Ubah        | C Status                                                                                    | 🗎 Hapus         |   |
| •                                                                                                    |                                                                                      |                                                                                                    | TIT           | UT                                                                                          | <u>BISN'</u>    |   |
|                                                                                                    |                                                                                      |                                                                                                    |               |                                                                                             |                 |   |
| And the second second s |                                                                                      | Sookame ne oli Surabas<br>Bookame ne oli Surabas<br>Tolp: 031-8026376                                                                                                    |               | R<br>R<br>R                                                                                 |                 |   |
| Kategori Pro                                                                                                    | oduk                                                                                 | INTAH KOT                                                                                                    |               | R<br>R<br>B<br>A                                                                            |                 | 7 |
| Kategori Pro                                                                                                    | oduk                                                                                 |                                                                                                    |               | B A                                                                                         |                 | 7 |
| Kategori Pro                                                                                                    | DOCULK                                                                               | INTAH KOTA                                                                                                    |               | B A                                                                                         |                 | 7 |
| Kategori Pro<br>Enformation<br>Data dibawah ini adalah data                                                                                                    | oduk<br>Kategori Produk yang ada di Sentra UKJ                                       | алан калан калан калан калан калан калан калан калан калан калан калан калан калан калан калан калан калан кала<br>Калан калан калан калан калан калан калан калан калан калан калан калан калан калан калан калан калан калан кал<br>М.                                                                                                    |               | BAY                                                                                         |                 |   |
| Kategori Pro<br>Kategori Pro<br>Lata dibawah ini adalah data di<br>Data dibawah ini adalah data di                                                                                                    | DOCUK                                                                                | а.                                                                                                    |               | B A                                                                                         |                 |   |
| Kategori Pro<br>Kategori Pro<br>Leta dibawah ini adalah dala<br>Lata dibawah ini adalah dala                                                                                                    | DOCULA<br>Kategori Produk yang ada di Sentra UKJ                                     | INTAH KOY<br>INTAH KOY<br>INTAH |               | BAN                                                                                         |                 | 7 |
| Kategori Pro<br>Kategori Pro<br>Data dibawah ini adalah data di<br>Data dibawah ini adalah data di<br>Luat Baru<br>Id Kategori*                                                                                                    | Coduk<br>Kategori Produk yang ada di Sentra UKP                                      | A M                                                                                                    |               | BAY                                                                                         |                 |   |
| Kategori Pro         Lead abawah ini adalah data ini adalah data ini                                                           | Kategori Produk yang ada di Sentra UKI         K05         Submit                    | A.                                                                                                    |               | BAY                                                                                         |                 |   |
| <b>EXAMPLE OF CONTRACT OF CONTRACT.</b>                                                                                                    | Kategori Produk yang ada di Sentra UKP                                               | A.                                                                                                    |               | BAY                                                                                         |                 |   |
| Kategori Prote         Data dibawah ini adalah data di         Mategori         Ukategori         Nama Kategori                                                                                                    | Kategori Produk yang ada di Sentra UKP                                               | M.<br>Status                                                                                                    |               | B A Y                                                                                       |                 |   |
| Kategori Pro         Liformation         Data dibawah ini adalah data         Lita dibawah ini adalah data         Lita dibawah ini adalah data <td>Kategori Produk yang ada di Sentra UKJ<br/>ko5<br/>Submt<br/>Nama Kategori<br/>Handicrat</td> <td>M.<br/>Status<br/>Bata</td> <td></td> <td>€ State</td> <td></td> <td></td>                                                                                                    | Kategori Produk yang ada di Sentra UKJ<br>ko5<br>Submt<br>Nama Kategori<br>Handicrat | M.<br>Status<br>Bata                                                                                                    |               | € State                                                                                     |                 |   |
| Kategori Pro         Lota dibawah ini adalah data ini         Lata dibawah ini adalah data ini         Luta taru         Luta taru         Luta taru         Lida Kategori*         Nama Kategori*         Kategori Produk         Mategori         Luta taru         Lida Kategori*                                                                                                    | Kategori Produk yang ada di Sentra UKP                                               | M.<br>Status<br>abdf<br>abdf<br>abdf                                                                                                    |               | A<br>A<br>A<br>A<br>A<br>A<br>A<br>A<br>A<br>A<br>A<br>A<br>A<br>A<br>A<br>A<br>A<br>A<br>A |                 |   |
| Kategori Produk         Id Kategori*         Nama Kategori*         Kategori Produk         Id Kategori         Jana Kategori*                                                                                                    | Kategori Produk yang ada di Sentra UKP                                               | M.<br>Status<br>attr<br>attr<br>attr<br>attr<br>attr                                                                                                    |               | (° Status<br>C Status<br>C Status<br>C Status                                               |                 |   |

Gambar 4. 24. Tampilan Halaman Tambah Kategori Produk UKM

| Ubah Data Kategori Produk                                       | ◆ BACK |
|-----------------------------------------------------------------|--------|
| Information                                                     |        |
| Halaman ini adalah halaman untuk mengubah data Kategori Produk. |        |
| ld Kategori* k01                                                |        |
| Nama Kategori* Handicraft                                       |        |

Gambar 4. 25. Tampilan Halaman Ubah Data Master Kategori Produk UKM

| a | Ganti status Kategori Produk     Produk       Ipakah anda ingin mengganti Status Produk ini? | ĸ |
|---|----------------------------------------------------------------------------------------------|---|
|   |                                                                                              | 5 |
|   | Gambar 4. 26. Tampilan Konfirmasi Ubah Status Data<br>Master Kategori Produk UKM             | 4 |
|   | Hapus Kategori Produk                                                                        | ĸ |
|   |                                                                                              |   |
| ł | Hapus Kategori Produk apakah anda ingin menghapus data Kategori Produk ini? Yakin Batal      |   |

Gambar 4. 27. Tampilan Konfirmasi Hapus Data Master Kategori Produk UKM

## 4.3.11 Halaman Master Jenis Barang

Halaman ini adalah halaman Master Data Jenis Barang UKM yang berfungsi untuk menambah, mengupdate dan menghapus data jenis barang yang ada pada Sentra UKM MERR Surabaya. Halaman Data Master Jenis Barang UKM dapat dilihat pada gambar 4.28. Tahap yang harus dilakukan untuk menambah data Master Jenis Barang UKM adalah administrasi harus memasukkan data pada kolom yang telah disediakan, Halaman Tambah Data Master Jenis Barang UKM dapat dilihat pada Gambar 4.29, apabila ingin mengubah data Master Jenis Barang UKM maka administrasi hanya perlu memilih data Master Jenis Barang UKM mana yang akan diganti dengan cara menekan tombol ubah seperti pada Gambar 4.30. Sedangkan untuk menghapus data, administrasi harus terlebih dahulu mengubah status data Master Jenis Barang UKM yang ingin diubah menjadi tidak aktif dengan cara menekan tombol status seperti pada Gambar 4.31 dan berikutnya administrasi bisa menghapus data dengan memilih tombol hapus seperti pada Gambar 4.32.

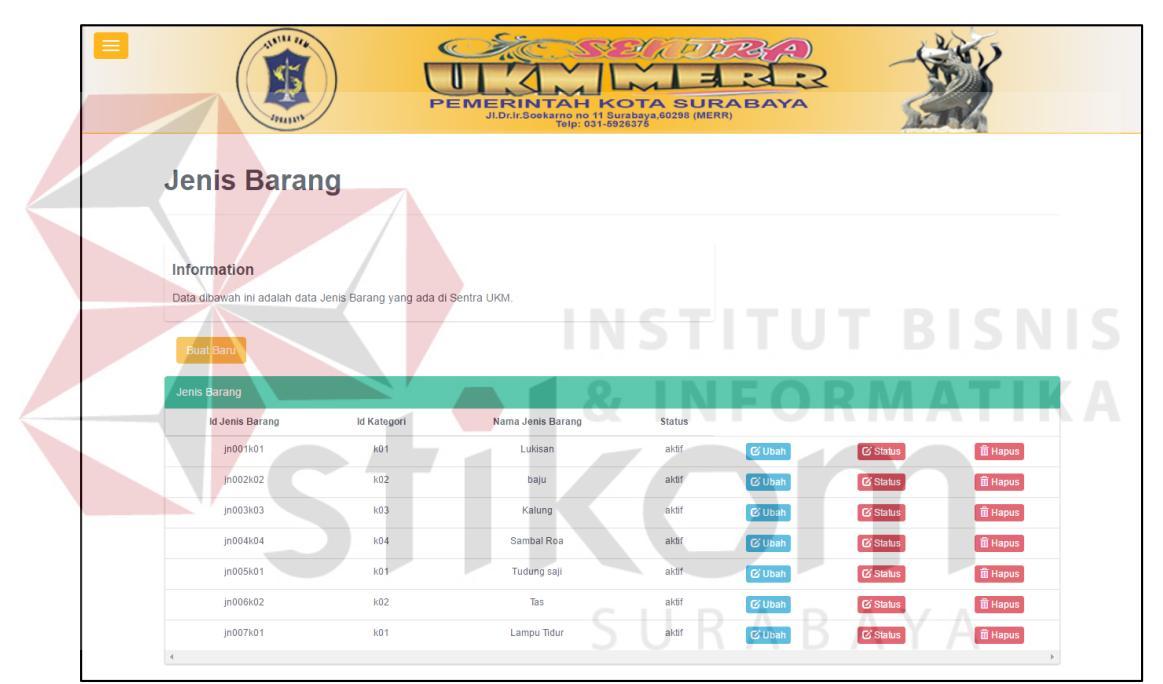

Gambar 4. 28. Tampilan Halaman Data Master Jenis Produk UKM

|                                                                                                    | ) Ç         |                   |        |         | the the   |           |
|----------------------------------------------------------------------------------------------------|-------------|-------------------|--------|---------|-----------|-----------|
| Jenis Baran                                                                                                    | g           |                   |        |         |           |           |
| Information<br>Data dibawah ini adalah data J<br>Brat Barri<br>Id jenis barang*<br>NAMA_KATEGORI*<br>Nama Jenis Barang* | inooo       | di Sentra LIKM    |        |         |           |           |
| Jenis Barang                                                                                                    |             |                   |        |         |           |           |
| Id Jonis Barang                                                                                                    | Id Kategori | Nama Jenis Barang | Status |         |           |           |
| in002k02                                                                                                    | K02         | baiu              | aktif  | CELIDAR | CX Status | m Hapus   |
| Jn003k03                                                                                                    | k03         | Kalung            | aktif  | (S Ubah | C Status  | 11 Hapus  |
| jn004k04                                                                                                    | k04         | Sambal Roa        | aktif  | 🕑 Ubah  | & Status  | III Hapus |
| jn005k01                                                                                                    | k01         | Tudung saji       | aktif  | 🕒 Ubah  | C Status  | 11 Hapus  |
|                                                                                                    |             | Ten               | -1-14  |         | CC Status |           |
| Jn006k02                                                                                                    | k02         | Help.             | anui   | CS Obah | CD CHARGE | m Hapta   |

Gambar 4. 29. Tampilan Halaman Tambah Data Master Jenis Produk UKM

|                                                            | PENERINTAH KOTA SURABAYA<br>DI DI JAGBAYA<br>JI DI JAGBAYA BO286 (MERRI<br>TO): 0405057 | - William     |
|------------------------------------------------------------|-----------------------------------------------------------------------------------------|---------------|
| Ubah Data Katego                                           | ri Produk                                                                               | <b>≪</b> BACK |
| Information<br>Halaman ini adalah halaman untuk mengubah d |                                                                                         |               |
| Id Kategon* k01<br>Nama Kategon* Handicraft                |                                                                                         |               |
|                                                            | Ubah                                                                                    |               |

Gambar 4. 30. Tampilan Halaman Data Master Jenis Barang UKM

| Ubah Status Jenis Barang                            | × |
|-----------------------------------------------------|---|
| apakah anda ingin mengubah Status Jenis Barang ini? |   |
| Yakin Batal                                         |   |

Gambar 4. 31. Tampilan Konfirmasi Ubah status Data Master Jenis Barang UKM

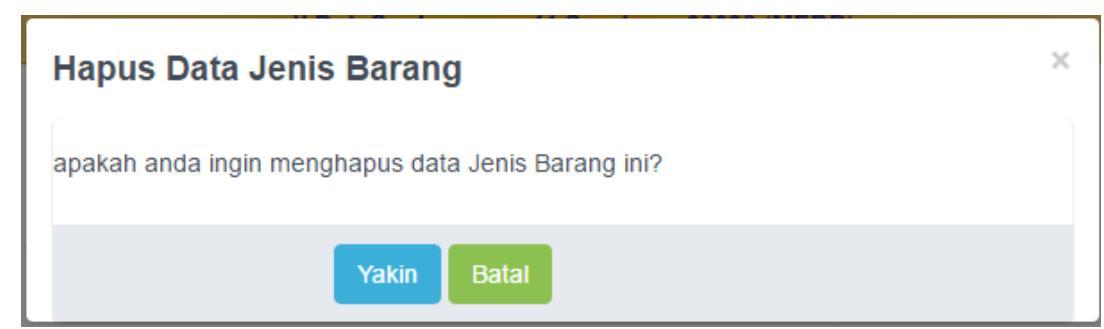

Gambar 4. 32. Tampilan Konfirmasi Ubah status Data Master Jenis Barang UKM

# 4.3.12 Halaman Transaksi Penjualan

Halaman ini adalah halaman Transaksi Penjualan yang berfungsi untuk mengubah status trannsaksi penjualan dan menghapus data transaksi penjualan yang ada pada Sentra UKM MERR Surabaya. Halaman Data Transaksi Penjualan dapat dilihat pada gambar 4.33. Sedangkan untuk menghapus data, administrasi harus terlebih dahulu mengubah status data Transaksi Penjualan yang ingin diubah menjadi tidak aktif dengan cara menekan tombol ubah seperti pada Gambar 4.34 dan berikutnya administrasi bisa menghapus data dengan memilih tombol hapus seperti pada Gambar 4.35.

|                                   | ANTIN TRA                   | PEMERII                   | OCKATNO NO 11 SUTAL<br>TOP: 031-5926: | TA SURABA         |                  | Ser les | 3     |
|-----------------------------------|-----------------------------|---------------------------|---------------------------------------|-------------------|------------------|---------|-------|
| Data Pe                           | enjualan                    |                           |                                       |                   |                  |         |       |
| Information<br>Data dibawah ini a | adalah data penjualan produ | ik yang ada di Sentra UKN | l.                                    |                   |                  |         |       |
| Id Penjualan                      | Nama Pelanggan              | Nama Penerima             | Total Bayar                           | Tanggal Transaksi | Status Penjualan |         |       |
| penj00001                         | cefa rahardjo               | cefa rahardjo             | 150000                                | 2016-07-25        | aktif            | Ubah    | Hapus |
| penj00002                         | cefa rahardjo               | hesty                     | 50000                                 | 2016-07-25        | aktif            | Ubah    | Hapus |
| penj00003                         | cefa rahardjo               | hesty                     | 50000                                 | 2016-07-25        | aktif            | Ubah    | Hapus |
| penj00004                         | cefa rahardjo               | hesty                     | 50000                                 | 2016-07-25        | aktif            | Ubah    | Hapus |
|                                   | and a set and a             | haety                     | 65000                                 | 2016 07 25        | aktif            |         | _     |
| penj00005                         | cera ranarojo               | nesty                     | 00000                                 | 2010-07-25        | anai             | Uban    | Hapus |

Gambar 4. 33. Tampilan Halaman Data Transaksi Penjualan

| Ubah Status data Transaksi Penjualan                            | × |
|-----------------------------------------------------------------|---|
| apakah anda ingin mengubah Status data Transaksi Penjualan ini? |   |
| Yakin Batal                                                     |   |

Gambar 4. 34. Tampilan Konfirmasi Ubah Status Data Transaksi Penjualan

| Hapus Data Transaksi Penjualan                            | × |
|-----------------------------------------------------------|---|
| apakah anda ingin menghapus data Transaksi Penjualan ini? |   |
| Yakin Batal                                               |   |

Gambar 4. 35. Tampilan Konfirmasi Ubah Status Data Transaksi Penjualan

# 4.3.13 Halaman Transaksi Konfirmasi Pembayaran

Halaman ini berisi tentang data-data pembayaran yang ada di toko *online* Sentra UKM MERR Surabaya. Administrasi dapat melihat data pembayaran dan mengecek secara manual apakah uang tersebut sudah di transfer atau belum. Halaman Konfrimasi Pembayaran dapat di lihat pada Gambar 4.36.

|                                                            |                                                     | PEMERIN             | NTAH KOTA SUR<br>Dekarno no 11 Surabaya 60298 (MER<br>Tolp: 031-6926376 |           | 2           |  |
|------------------------------------------------------------|-----------------------------------------------------|---------------------|-------------------------------------------------------------------------|-----------|-------------|--|
| Konfirma                                                   | asi Pemba                                           | yaran               |                                                                         |           |             |  |
| Information                                                |                                                     | havaran Sentra LIKM |                                                                         |           |             |  |
| Data dibawah ini ac                                        | lalah data konfirmasi pemi                          | ayaran ocnua oran.  |                                                                         |           |             |  |
| Data dibawah ini ac                                        | talah data konfirmasi pem<br>ran                    |                     |                                                                         |           |             |  |
| Data dibawah ini ac<br>Konfirmasi Pembaya<br>id_konfirmasi | lalah data konfirmasi pem<br>ran<br>namapemilik_rel | iening              | nomor_rekening                                                          | nama_bank | tanggal_trf |  |

Gambar 4. 36. Tampilan Konfirmasi Ubah Status Data Transaksi Penjualan

#### 4.3.14 Halaman Konfirmasi Pengiriman Barang

Halaman ini berisi tentang data-data konfirmasi Pengiriman barang yang ada di toko *online* Sentra UKM MERR Surabaya. Administrasi dapat melihat data konfrimasi pengiriman barang yang di input oleh pihak UKM dan mengecek secara manual apakah data tersebut sudah ada di *website* jne. Halaman Konfrimasi Penjualan dapat di lihat pada Gambar 4.37.

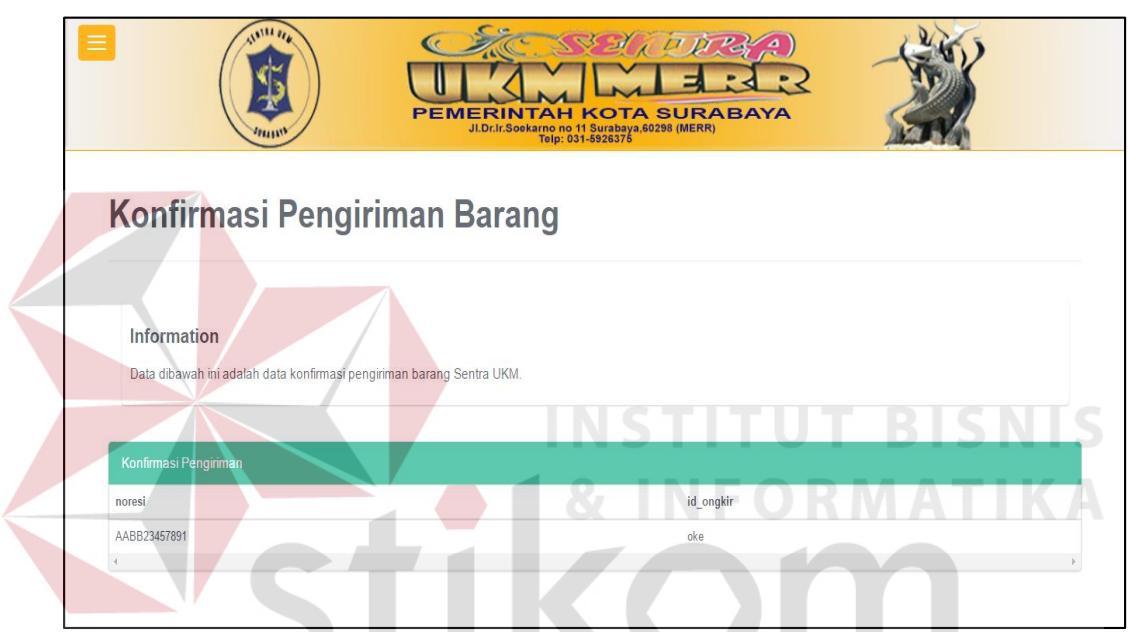

Gambar 4. 37. Tampilan Konfirmasi Ubah Status Data Transaksi Penjualan

# 4.3.15 Menampilkan Rekap Data UKM R A B A Y A

Tampilan halaman ini adalah halaman View Rekap Data UKM untuk pemilik toko *online* Sentra UKM MERR Surabaya, dimana View Rekap Data UKM digunakan sebagai laporan untuk mengetahui jumlah dan UKM siapa saja yang ada di Sentra UKM MERR Surabaya. Pengguna terlebih dahulu memasukkan tanggal untuk menampilkan data UKM, form pilih tanggal dapat dilihat pada Gambar 4.38. Pengguna juga dapat menyimpan dan mencetak langsung laporan ini. Pengguna harus berada di level koordinator untuk dapat melihat laporan ini. Tampilan laporan dapat dilihat pada Gambar 4.39.

|                 |                             | PEMERINTAH KOTA SURABAYA<br>JI.Drit.Sekaraya<br>Ji.Drit.Sekaraya<br>Tabutati Tabutati Tabutat | - Sector And And And And And And And And And And |
|-----------------|-----------------------------|----------------------------------------------------------------------------------------------------|--------------------------------------------------|
| Rekap           | Data UKM                    | I                                                                                                    |                                                  |
| Information     | 1                           |                                                                                                    |                                                  |
| Data dibawah ir | ii adalah Rekap data UKM di | li Sentra UKM.                                                                                                    |                                                  |
| #Silahkan pilih | Data yang akan dicetak m    | nenurut tanggal, bulan dan tahun                                                                                                    |                                                  |
|                 |                             |                                                                                                    |                                                  |
|                 |                             |                                                                                                    |                                                  |
| Dari :          | Sampai :                    |                                                                                                    |                                                  |

Gambar 4. 38. Tampilan Halaman Form print Rekap Data UKM

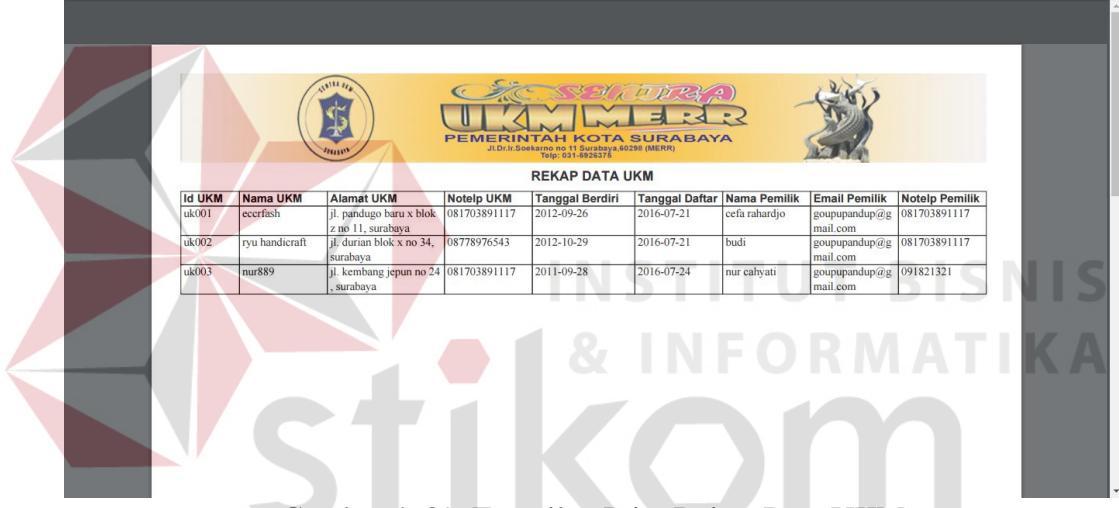

Gambar 4. 39. Tampilan Print Rekap Data UKM

# 4.3.16 Menampilkan Rekap Data Pelanggan

Tampilan halaman ini adalah halaman View Rekap Data Pelanggan untuk pemilik toko *online* Sentra UKM MERR Surabaya, dimana View Rekap Data Pelanggan digunakan sebagai laporan untuk mengetahui jumlah Pelanggan yang ada di Sentra UKM MERR Surabaya. Pengguna terlebih dahulu memasukkan tanggal untuk menampilkan data Pelanggan, form pilih tanggal dapat dilihat pada Gambar 4.40. Pengguna juga dapat menyimpan dan mencetak langsung laporan ini. Pengguna harus berada di level koordinator untuk dapat melihat laporan ini. Tampilan laporan dapat dilihat pada Gambar 4.41.

|                                                                   | 1012.001-0020070                                                                       |                                                                                                    |
|-------------------------------------------------------------------|----------------------------------------------------------------------------------------|----------------------------------------------------------------------------------------------------|
| o Data Pela                                                       | inggan                                                                                 |                                                                                                    |
| DN<br>I ini adalah Rekap data Pela<br>Ilih Data yang akan diceta' | nggan yang terdaftar di Sentra UKM.<br>menurut tanggal, bulan dan tahun                |                                                                                                    |
| Sampai :<br>28/07/2016                                            | Proses Batal                                                                           |                                                                                                    |
|                                                                   | Data Pela Dn Ini adalah Rekap data Pelar Ih Data yang akan dicetak Sampal : 28/07/2016 | Data Pelanggan<br>Ini adalah Rekap data Pelanggan yang terdaftar di Sentra UKM.<br>Ilih Data yang akan dicetak menurut tanggal, bulan dan tahun<br>Sampal :<br>28/07/2016 Proses Batal |

Gambar 4. 40. Tampilan Halaman Form print Rekap Data Pelanggan

|                |                   |                             |         | INTAH KOT<br>Soekarno no 11 Suraba<br>Telp: 031-592537 | A SURAB |                | ST.                       |              |
|----------------|-------------------|-----------------------------|---------|--------------------------------------------------------|---------|----------------|---------------------------|--------------|
| ld<br>Pelangga | Nama<br>Pelanggan | Alamat Pelanggan            | Kodepos | Provinsi                                               | Kota    | Tanggal Daftar | Email<br>Pelanggan        | Notelp       |
| n<br>pg0001    | cefa rahardjo     | JL.Pandugo Baru X /<br>Z-11 | 60297   | 42385                                                  | 51358   | 2016-07-20     | goupupandup@g<br>mail.com | 081703891117 |
|                |                   |                             | 1       |                                                        | -       |                |                           |              |

Gambar 4. 41. Tampilan Print Rekap Data Pelanggan

# 4.3.17 Menampilkan Rekap Data Produk

Tampilan halaman ini adalah halaman View Rekap Data Produk untuk pemilik toko *online* Sentra UKM MERR Surabaya, dimana View Rekap Data Produk digunakan sebagai laporan untuk mengetahui jumlah Produk yang ada di Sentra UKM MERR Surabaya. Pengguna terlebih dahulu memasukkan tanggal untuk menampilkan data Produk, form pilih tanggal dapat dilihat pada Gambar 4.42. Pengguna juga dapat menyimpan dan mencetak langsung laporan ini. Pengguna harus berada di level koordinator untuk dapat melihat laporan ini. Tampilan laporan dapat dilihat pada Gambar 4.43.

|                                                    | Information                                                   |                      |                           |             |                                                            |      |       |       |                             |                 |
|----------------------------------------------------|---------------------------------------------------------------|----------------------|---------------------------|-------------|------------------------------------------------------------|------|-------|-------|-----------------------------|-----------------|
|                                                    | Data dibawah ini a                                            | adalah Rekap data Pr | roduk UKM.                |             |                                                            |      |       |       |                             |                 |
|                                                    | #Silahkan pilih E                                             | Data yang akan dicet | tak menurut tanggal, bula | n dan tahun |                                                            |      |       |       |                             |                 |
|                                                    |                                                               |                      |                           |             |                                                            |      |       |       |                             |                 |
|                                                    | Dari :                                                        | Sampai :             | Proces Patal              |             |                                                            |      |       |       |                             |                 |
|                                                    | 10/06/2016                                                    | 28/07/2016           | Proses Batal              |             |                                                            |      |       |       |                             |                 |
|                                                    | Ga                                                            | ambar 4.             | 42. Tamp                  | ilan Ha     | alaman                                                     | Form | print | Rekaj | p Data                      | a Produk        |
| pdfrekapda                                         | Ga<br>taproduk.php                                            | ambar 4.             | 42. Tamp                  | ilan Ha     | alaman                                                     | Form | print | Rekaj | p Data                      | a Produk<br>° ± |
| pdfrekapda                                         | Ga                                                            | ambar 4.             | 42. Tamp                  | ilan Ha     | 1/1                                                        | Form | print | Rekaj | p Data                      | a Produk        |
| pdfrekapda                                         | Ga                                                            | ambar 4.             | 42. Tamp                  | ilan Ha     | 1/1                                                        | Form | print | Rekaj | p Data                      | a Produk        |
| pdfrekapda                                         | Ga                                                            | ambar 4.             | 42. Tamp                  | ilan Ha     |                                                            | Form | print | Rekaj | p Data                      | a Produk        |
| pdfrekapda                                         | Ga<br>teproduk.php                                            | ambar 4.             | 42. Tamp                  | ilan Ha     | 1/1                                                        | Form | print | Reka  | p Data                      | e Produk        |
| pdfrekapda                                         | Ga<br>taproduk.php                                            | ambar 4.             | 42. Tamp                  | ilan Ha     | 1/1<br>1/1<br>P DATA PRODU                                 | Form | print | Rekaj | p Data                      | a Produk<br>c ± |
| pdfrekapda<br>Id Produk<br>p001uk002p              | Ga<br>taproduk.php<br>007k01 k01                              | ambar 4.             | 42. Tamp                  | ilan Ha     | 1/1<br>1/1<br>P DATA PRODU                                 | Form | print | Rekaj | p Data                      | A Produk<br>C ± |
| pdfrekepda<br>Id Produk<br>p001a002p<br>p002a002p  | Gra<br>taproduk.php<br>007k01 k01<br>007k01 k01<br>007k01 k01 | ambar 4.             | 42. Tamp                  | ilan Ha     | 1/1                                                        | Form | print | Rekaj | p Data<br>Satuan Be<br>gram | A Produk<br>C ± |
| рdfrekapda<br>Id Produk<br>рЮТаk002р<br>р003ak002р | Gra<br>teproduk.php<br>007k01 k01<br>007k01 k01<br>007k01 k01 | ambar 4.             | 42. Tamp                  | ilan Ha     | 1/1<br>1/1<br>PDATA PRODUC<br>keperti foto<br>keperti foto | Form | print | Rekaj | p Data                      | A Produk<br>C 2 |

Gambar 4. 43. Tampilan Print Rekap Data Produk

## 4.3.18 Menampilkan Laporan Mutasi Stok

Tampilan halaman ini adalah halaman View Laporan Mutasi Stok untuk pemilik toko *online* Sentra UKM MERR Surabaya, dimana View Laporan Mutasi Stok digunakan sebagai laporan untuk mengetahui jumlah produk yang terjual dan jumlah restok produk yang terjadi. Pengguna terlebih dahulu memasukkan tanggal untuk menampilkan data mutasi stok, form pilih tanggal dapat dilihat pada Gambar 4.44. Pengguna juga dapat menyimpan dan mencetak langsung laporan ini. Pengguna harus berada di level koordinator untuk dapat melihat laporan ini. Tampilan laporan dapat dilihat pada Gambar 4.45.

|                                                       |                                                      | PEMERINTAH KOTA SURABAYA<br>DI DIrit-Bekara<br>Ji Dirit-Bekara<br>Tegi bi Surabaya.euzes (MERR)<br>Tegi bi Surabaya.euzes (MERR) |               |
|-------------------------------------------------------|------------------------------------------------------|----------------------------------------------------------------------------------------------------|---------------|
| Lapora                                                | n Mutasi S                                           | Stok                                                                                                    |               |
| Information<br>Halaman ini adala<br>#Silahkan pilih I | ah halaman Laporan Mutas<br>Data yang akan dicetak m | ii Slok.<br>enurut tanggal, bulan dan tahun                                                                                      |               |
| Dari :                                                | Sampal :                                             |                                                                                                    |               |
| 03/06/2016                                            | 28/07/2016                                           | Proses Batal                                                                                                    |               |
| Gamba                                                 | r 4. 44. Ta                                          | mpilan Halaman Form print Lapora                                                                                                 | n Mutasi Stok |

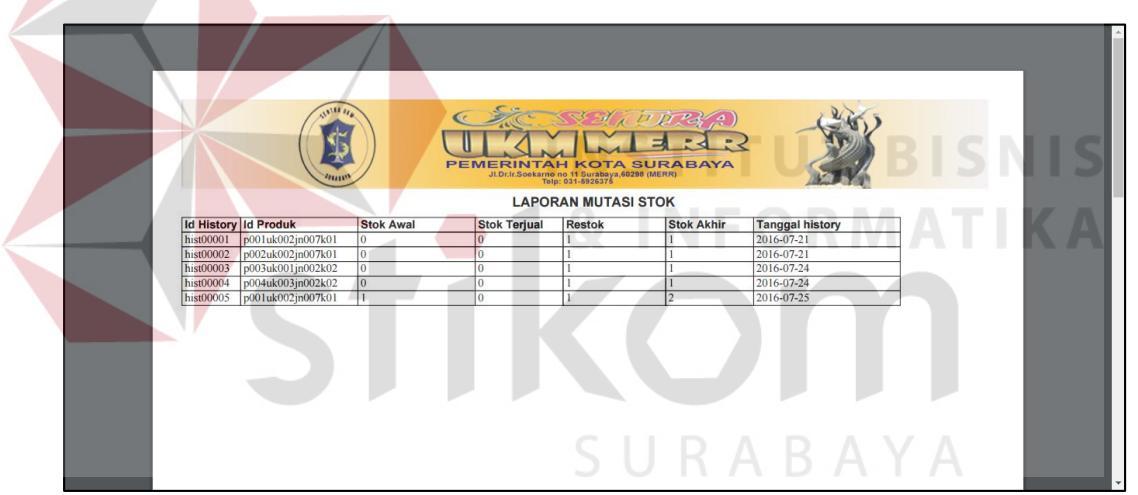

Gambar 4. 45. Tampilan Print Laporan Mutasi Stok

# 4.3.19 Menampilkan Laporan Barang Terlaris

Tampilan halaman ini adalah halaman *View* Laporan Barang Terlaris untuk pemilik toko *online* Sentra UKM MERR Surabaya, dimana *View* Laporan Barang Terlaris digunakan sebagai laporan untuk mengetahui produk yang paling diminati oleh pelanggan. Tampilan halaman input form Barang Terlaris dapat dilihat pada Gambar 4.46 User juga dapat menyimpan dan mencetak langsung laporan ini. User harus berada di level koordinator untuk dapat melihat laporan ini. Tampilan laporan dapat dilihat pada Gambar 4.47.

|     |                                                                                              | PEMERINTAH KOTA SURABAN<br>JIDrits Bergary Access (MERR)<br>Tel: C11-C2227      |                                                   |
|-----|----------------------------------------------------------------------------------------------|---------------------------------------------------------------------------------|---------------------------------------------------|
|     | Laporan Baran                                                                                | g Terlaris                                                                      |                                                   |
|     | Information<br>Data dibawah ini adalah data laporan l<br>#Silahkan pilih Data yang akan dice | barang terlaris yang ada di Sentra UKM.<br>tak menurut tanggal, bulan dan tahun |                                                   |
|     | Dari : Sampai :<br>01/07/2016 04/08/2016                                                     | Proses Batal                                                                    |                                                   |
|     |                                                                                              |                                                                                 |                                                   |
|     |                                                                                              |                                                                                 |                                                   |
| Gai | m <mark>bar</mark> 4. 46. Tar                                                                | npilan Halaman Form print Laj                                                   | poran Barang Terlaris                             |
|     |                                                                                              |                                                                                 |                                                   |
|     |                                                                                              |                                                                                 |                                                   |
|     |                                                                                              |                                                                                 |                                                   |
|     |                                                                                              | LAPORAN BARANG TERLARIS                                                         | 2016-07-01-2016-08-04                             |
|     | Id Produk<br>penj00002<br>penj00001<br>penj00003                                             | Nama Produk<br>Lampu Tidur Pak Tua<br>Lampu tidur keropi<br>Baiu casual         | Total Barang<br>10 barang<br>6 barang<br>6 barang |
|     |                                                                                              |                                                                                 |                                                   |
|     |                                                                                              |                                                                                 | BAYA                                              |
|     |                                                                                              |                                                                                 |                                                   |

Gambar 4. 47. Tampilan Halaman Print Laporan Barang Terlaris

## 4.3.20 Menampilkan Laporan UKM Terlaris

Tampilan halaman ini adalah halaman *View* Laporan UKM Terlaris untuk pemilik toko *online* Sentra UKM MERR Surabaya, dimana *View* Laporan UKM Terlaris digunakan sebagai laporan untuk mengetahui UKM mana yang memiliki penjualan barang terbanyak. Tampilan halaman input form UKM Terlaris dapat dilihat pada Gambar 4.48 User juga dapat menyimpan dan mencetak langsung laporan ini. User harus berada di level koordinator untuk dapat melihat laporan ini. Tampilan laporan dapat dilihat pada Gambar 4.49.

|                                                          | PEMERINTAH KOTA SURABAYA<br>JUC/J Southane of 19 Surabaya Southane of 19 Surabaya Southane of 19 Surabay |  |
|----------------------------------------------------------|----------------------------------------------------------------------------------------------------|--|
| Lapora                                                   | an UKM Terlaris                                                                                                    |  |
| <b>Information</b><br>Data dibawah in<br>#Silahkan pilih | n<br>ni adalah data laporan UKM terlaris yang ada di Sentra UKM.<br>h Data yang akan dicetak menurut tanggal, bulan dan tahun                                                                                                    |  |
| Dari :<br>01/07/2016                                     | Sampal :<br>04/08/2016 Proses Batal                                                                                                    |  |

Gambar 4. 48. Tampilan Halaman Form print Laporan UKM Terlaris

|                                     | PEMERINTAH KOTA SURABAYA<br>PEMERINTAH KOTA SURABAYA<br>PUMERUNTAH KOTA SURABAYA<br>PUMERUNTAH KOTA SURABAYA | BISNIS                                                         |
|-------------------------------------|----------------------------------------------------------------------------------------------------|----------------------------------------------------------------|
| ld Produk<br>penj00001<br>penj00003 | LÁPORAN UKM TERLARIS<br>Nama UKM<br>Ryu Store<br>eccrfash                                                    | 2016-07-01-2016-08-04<br>Total Barang<br>16 barang<br>6 barang |
| ST                                  | IKO                                                                                                    |                                                                |
|                                     |                                                                                                    | ВАҮА                                                           |

Gambar 4. 49. Tampilan Halaman print Laporan UKM Terlaris

# 4.3.21 Menampilkan Laporan Penjualan

Tampilan halaman ini adalah halaman *View* Laporan Penjualan untuk pemilik toko *online* Sentra UKM MERR Surabaya, dimana *View* Laporan Penjualan digunakan sebagai laporan untuk mengetahui UKM mana yang memiliki penjualan dan UKM yang belum memiliki penjualan. Laporan penjualan ini dibagi menjadi dua yaitu laporan penjualan tiap UKM dan laporan penjualan seluruh UKM. Tampilan halaman input form Penjualan dapat dilihat pada Gambar 4.50 User juga dapat menyimpan dan mencetak langsung laporan ini. User harus berada di level koordinator untuk dapat melihat laporan ini. Tampilan laporan penjualan tiap UKM dapat dilihat pada Gambar 4.51 dan Tampilan laporan penjualan seluruh UKM dapat dilihat pada Gambar 4.52.

|                                                               | JUDIAL DE LA COMPANYA DO230 (MERR)<br>DI DIALAS DA CASA DO230 (MERR)<br>DI DIALAS DA CASA DO230 (MERR)             |
|---------------------------------------------------------------|----------------------------------------------------------------------------------------------------|
| Lapora                                                        | ın Penjualan                                                                                                    |
| <mark>Information</mark><br>Data dibawah in<br>#Slahkan pilih | i adalah data laporan penjualan yang ada di Sentra UKM.<br>Data yang akan dicetak menurut tanggal, bulan dan tahun |
| Laporan penjual<br>Dari :<br>hh/bb/tttt                       | an tiap UKM<br>Sampai : ID_UKM<br>hh/bb/ttt                                                                        |
| Laporan penjual<br>Deri :                                     | an secara keseluruhan<br>Sampai :                                                                                  |
| hh/bb/tttt                                                    | hlvbb/ttt Proses Batal                                                                                             |

Gambar 4. 50. Tampilan Halaman Form print Laporan UKM Terlaris

|              | ANUL AND AND AND AND AND AND AND AND AND AND | PEMERINTAH KOTA SURABAYA<br>JLD:/r.Soekarro no 11 Surabaya, 60298 (MERR)<br>Tej: 031-8925376 |                    |
|--------------|----------------------------------------------|----------------------------------------------------------------------------------------------|--------------------|
|              |                                              | LAPORAN_PENJUALAN                                                                            |                    |
|              |                                              |                                                                                              | 2016-07-01-2016-08 |
| Id Penjualan | Nama UKM                                     | Nama Produk                                                                                  | Jumlah Penjualan   |
| penj00002    | Ryu Store                                    | Lampu Tidur Pak Tua                                                                          | Rp.530,000,00      |
| penj00001    | Ryu Store                                    | Lampu tidur keropi                                                                           | Rp.360,000,00      |
|              |                                              |                                                                                              |                    |
|              |                                              |                                                                                              |                    |

Gambar 4. 51. Tampilan Halaman print Laporan Penjualan tiap UKM

| anpenjuananseurun prip                                                                                                    | - 171                                                                                                    |                                                                                        | -0       |         |
|----------------------------------------------------------------------------------------------------|----------------------------------------------------------------------------------------------------|----------------------------------------------------------------------------------------|----------|---------|
| A REAL PROPERTY OF THE PROPERTY OF THE PROPERT | PEMERINTAH KOTA SURABAYA<br>JD/// Solvarda 2028/ (MERK)<br>JD// Solvarda 2028/ (MERK)<br>JD// Solvarda 2028/ (MERK) |                                                                                        | •        |         |
|                                                                                                    | LAPORAN PENJUALAN                                                                                                   |                                                                                        |          |         |
|                                                                                                    |                                                                                                    | 2016-                                                                                  | -07-01-2 | 016-08  |
| Nama UKM                                                                                                    | Nama Produk                                                                                                    | 2016<br>Jumlah Penjualan                                                               | -07-01-2 | 016-08  |
| Nama UKM<br>Ryu Store                                                                                                    | Nama Produk<br>Lampu Tidur Pak Tua                                                                                  | 2016-<br>Jumlah Penjualan<br>10 barang                                                 | -07-01-2 | 2016-08 |
| Nama UKM<br>Ryu Store<br>eccrfash                                                                                                    | Nama Produk<br>Lampu Tidur Pak Tua<br>Baju casual                                                                   | 2016-<br>Jumlah Penjualan<br>10 barang<br>6 barang                                     | -07-01-2 | 2016-08 |
| Nama UKM<br>Ryu Store<br>eccrtash<br>Ryu Store                                                                                                    | Nama Produk<br>Lampu Tidur Pak Tua<br>Baju casual<br>Lampu tidur keropi                                             | 2016<br>Jumlah Penjualan<br>10 barang<br>6 barang<br>6 barang                          | -07-01-2 | 2016-08 |
| Nama UKM<br>Ryu Store<br>eccrfash<br>Ryu Store<br>hijjabzz                                                                                                    | Nama Produk<br>Lampu Tidur Pak Tua<br>Baju casual<br>Lampu tidur keropi<br>Mukenah masa kini                        | 2016-<br>Jumlah Penjualan<br>10 barang<br>6 barang<br>6 barang<br>0 barang             | -07-01-2 | 2016-08 |
| Nama UKM<br>Ryu Store<br>eccrfash<br>Ryu Store<br>htjabozz<br>nur889                                                                                                    | Nama Produk<br>Lampu l'idur Pak Tua<br>Baju casual<br>Lampu tidur keropi<br>Mukenah masa kini<br>Sambal Cuk!        | 2016-<br>Juniah Penjualan<br>10 barang<br>6 barang<br>0 barang<br>0 barang<br>0 barang | -07-01-2 | 2016-08 |
| Nama UKM<br>Ryu Store<br>ecerfash<br>Ryu Store<br>hijabzz<br>nur889                                                                                                    | Nama Produk<br>Lampu Tidur Pak Tua<br>Baju casual<br>Lampu tidur keropi<br>Mukenah masa kini<br>Sambal Cukl         | 2016-<br>Jumlah Penjualan<br>10 barang<br>6 barang<br>0 barang<br>0 barang<br>0 barang | -07-01-2 | 2016-08 |
| Nama UKM<br>Ryu Store<br>eccrfash<br>Ryu Store<br>hijabzz<br>nur889                                                                                                    | Nama Produk<br>Lampu Tidur Pak Tua<br>Baju casual<br>Lampu tidur keropi<br>Mukenah masa kini<br>Sambal Cuk!         | 2016-<br>Jumlah Penjualan<br>10 barang<br>6 barang<br>0 barang<br>0 barang<br>0 barang | -07-01-2 | 2016-08 |
| Nama UKM<br>Ryu Store<br>ecerfash<br>Ryu Store<br>hijabzz<br>mur889                                                                                                    | Nama Produk<br>Lampu I'idur Pak Tua<br>Baju casual<br>Lampu tidur keropi<br>Mukerah masa kini<br>Sambal Cuk!        | 2016-<br>Jumlah Penjualan<br>10 barang<br>6 barang<br>6 barang<br>0 barang<br>0 barang | -07-01-2 | 2016-08 |

Gambar 4. 52. Tampilan Halaman print Laporan Penjualan Seluruh UKM

# 4.4 Uji Coba sistem

Sub bab ini, menjelaskan tentang tahap uji sistem yang mengacu pada desain sistem uji coba yang telah dibuat pada Bab III.

# 4.4.1 Uji Coba Login Administrasi

Uji coba ini dilakukan melalui satu test case. Test case pertama yaitu memasukkan *username* dan *password* dengan benar sehingga pengguna dapat login dan sistem akan memberikan notifikasi bahwa login yang dilakukan sukses. Test case kedua pelanggan memasukkan *username* dan *password* yang salah sehingga sistem akan memberi notifikasi bahwa data yang dimasukkan salah dan sistem akan kembali ke halaman login tersebut. Hasil uji coba login pelanggan dapat dilihat pada Tabel 4.1.

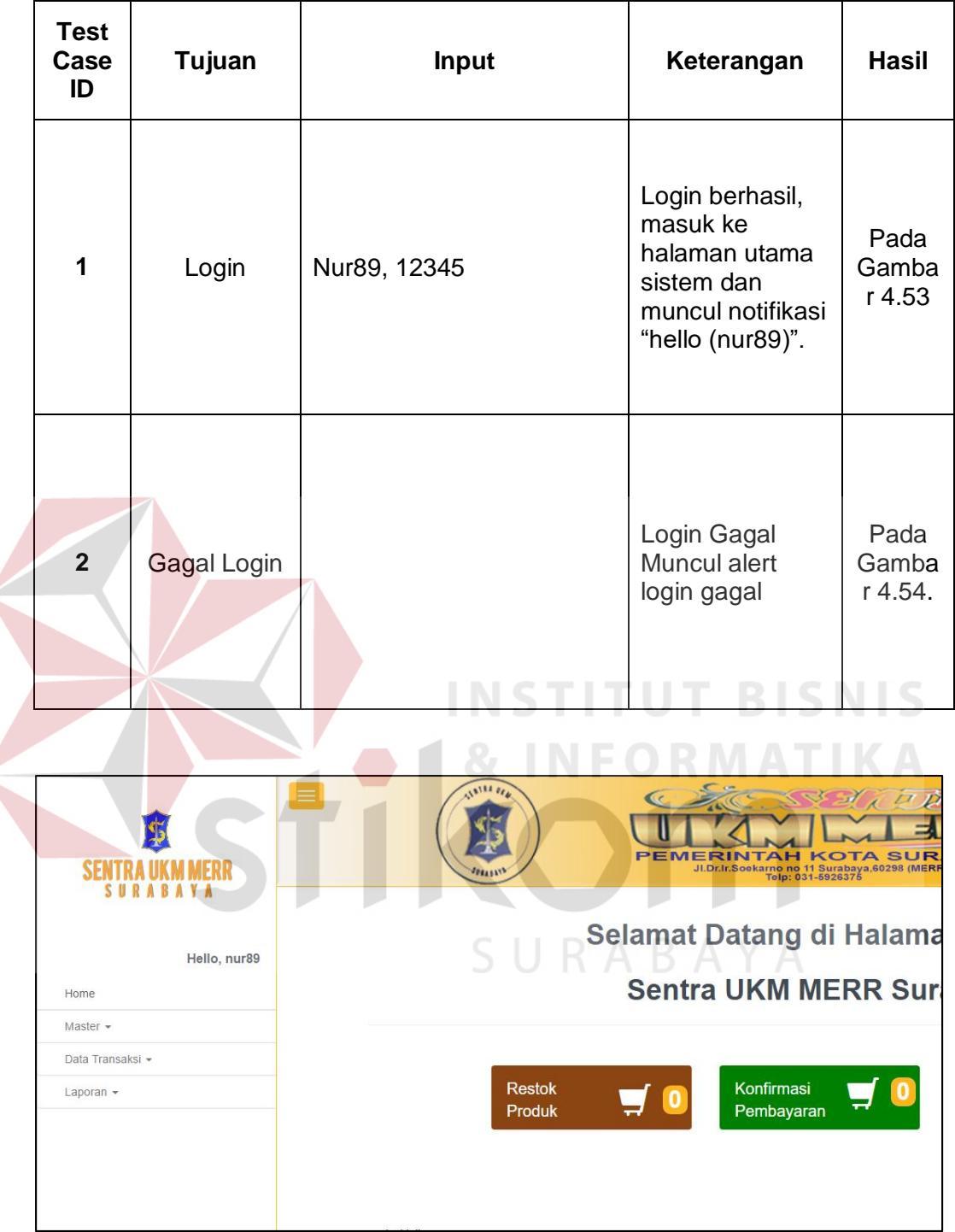

Tabel 4. 1 Uji coba Login Administrasi

Gambar 4. 53. Tampilan Halaman Utama Administrasi Setelah berhasil login

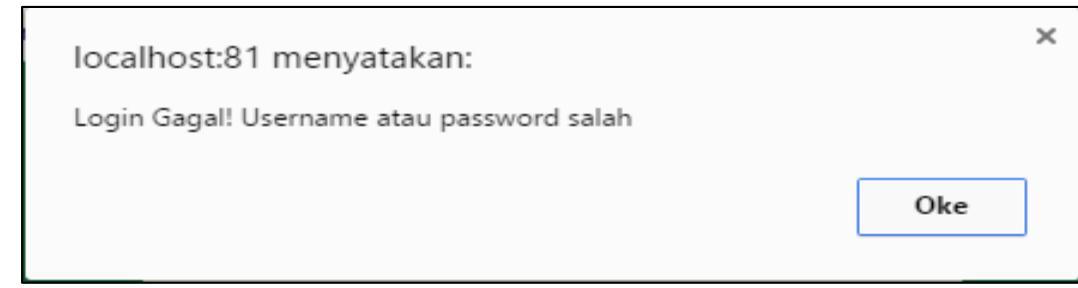

Gambar 4. 54. Tampilan Alert Login Gagal

Gambar 4.53 Menunjukkan bahwa Login yang dilakukan administrasi berhasil seperti yang diharapkan dengan memunculkan notifikasi Hallo(nur89). Sementara Gambar 4.54 menunjukkan bahwa login yang dilakukan oleh administrasi gagal.

# 4.4.2 Uji Coba Kelola Data Master

Uji coba ini dilakukan melalui lima test case. Test case pertama yaitu menampilkan data UKM. Test case kedua yaitu memasukkan data UKM, apabila data yang dimasukkan berhasil maka sistem akan menampilkan data pada tabel data UKM. Test case ketiga yaitu mengubah data UKM , apabila data ukm berhasil diubah maka sistem akan menampilkannya pada tabel data UKM. Test case ke empat yaitu mengubah status data ukm menjadi aktif/tidak aktif. Test case ke lima yaitu hapus data ukm. Uji coba ini juga dilakukan pada Data Master yang lain seperti Data Master Sentra UKM, Data Master Produk dan Data Master Kategori Produk. Hasil uji coba Kelola Data UKM dapat dilihat pada Tabel 4.2.

| Test<br>Case<br>ID | Tujuan                  | Input                 | Keterangan              | Hasil                  |
|--------------------|-------------------------|-----------------------|-------------------------|------------------------|
| 3                  | Menampilkan<br>data UKM | Memilih menu Data UKM | Menampilkan<br>data UKM | Pada<br>Gambar<br>4.55 |

Tabel 4. 2 Uji coba kelola data master

| Test<br>Case<br>ID | Tujuan                    | Input                                                                                                    | Keterangan                                                                                                    | Hasil                                                                                                    |
|--------------------|---------------------------|----------------------------------------------------------------------------------------------------|----------------------------------------------------------------------------------------------------|----------------------------------------------------------------------------------------------------|
| 4                  | <i>Input</i> data<br>UKM  | uk001, Cefa Rahardjo,<br>jl.pandugo baru blok z no<br>11,Surabaya,081703891117,<br>2012-09-26,eccrfash,<br><u>goupupadnup@gmail.com</u> ,<br>081703891117, logo_ukm | Data UKM<br>berhasil<br>disimpan<br>pada<br>database<br>tabel data<br>ukm dan akan<br>muncul alert<br>data UKM<br>berhasil<br>ditambah                 | Pada<br>Gambar<br>4.56,<br>Gambar<br>4.57<br>dan<br>Gambar<br>4.58.                                                  |
| 5                  | <i>Update</i> data<br>UKM | Mengubah nama pemilik<br>menjadi Budi                                                                                                    | Data Master<br>UKM berhasil<br>diubah,<br>disimpan dan<br>di tampilkan<br>pada tabel<br>data ukm dan<br>muncul alert<br>data UKM<br>berhasil<br>diubah | Pada<br>Gambar<br>4.59                                                                                               |
| 6                  | Ubah status<br>data UKM   | Tidak aktif                                                                                                    | Status Data<br>Master UKM<br>berhasil<br>diubah dan<br>disimpan<br>pada tabel<br>data_ukm                                                              | Pada<br>Gambar<br>4.60,<br>Gambar<br>4.61,<br>Gambar<br>4.62,<br>Gambar<br>4.63,<br>Gambar<br>dan<br>Gambar<br>4.64. |
| 7                  | <i>Delete</i> data<br>UKM | uk001                                                                                                    | Data UKM<br>berhasil<br>dihapus dan<br>muncul alert<br>data berhasil<br>dihapus                                                                        | Pada<br>Gambar<br>4.65                                                                                               |

|   |                                              |                                                    | Ļ            |                    | NTAH<br>Sockarno no 11<br>Tolp: 031 | KOTA SUR<br>Burabaya,60295 (MER<br>5926376   |                 | 2                     | The second second | Y              |  |
|---|----------------------------------------------|----------------------------------------------------|--------------|--------------------|-------------------------------------|----------------------------------------------|-----------------|-----------------------|-------------------|----------------|--|
| [ | Data UKN                                     | Λ                                                  |              |                    |                                     |                                              |                 |                       |                   |                |  |
| 1 | <b>Information</b><br>Data dibawah ini adala | h data tentang                                     | UKM yang tel | ah terdaftar di Se | entra UKM.                          |                                              |                 |                       |                   |                |  |
|   | Buat Baru                                    |                                                    |              |                    |                                     |                                              |                 |                       |                   |                |  |
|   | Data UKM                                     |                                                    |              |                    |                                     |                                              |                 |                       |                   |                |  |
|   | id_UKM Nama_UKM                              | Alamat_UKM                                         | No.Telp_UKM  | Tanggal_Berdiri    | Nama_Pemilik                        | E-mail_Pemilik                               | No.Telp_Pemilik | Logo_UKM              | Status            |                |  |
|   | uk001 eccrfash                               | jl. pandugo<br>baru x blok z<br>no 11,<br>surabaya | 081703891117 | 2012-09-26         | cefa rahardjo                       | goupupandup@gmail.com                        | 081703891117    | ECCR<br>Trashien Shop | aktif 🕑 Ubah      | 🕼 Status 📋 H   |  |
|   | uk002 ryu<br>handicraft                      | jl. durian blok<br>x no 34,<br>surabaya            | 08778976543  | 2012-10-29         | budi                                | goupupandup@gmail.com                        | 081703891117    | P-YU<br>See           | aktif 🕑 Ubah      | 🖸 Status 📄 🗎 H |  |
|   | uk003 nur889                                 | jl. kembang<br>jepun no 24 ,<br>surabaya           | 081703891117 | 2011-09-28         | nur cahyati                         | goupupandup@gmail.com                        | 091821321       |                       | aktif 🕑 Ubah      | 🕑 Status 📋 H   |  |
| 1 |                                              |                                                    |              |                    |                                     |                                              |                 |                       |                   | ÷              |  |
|   |                                              | Ga                                                 |              | 4. 33.             |                                     |                                              |                 |                       | 60                | 2              |  |
|   |                                              | 9/                                                 | Ļ            | EMERI              | NTAH<br>Soekarno no 11<br>Telp: 031 | KOTA SUR<br>Surabaya,60298 (MER)<br>-5926376 | ABAYA           | 2                     |                   |                |  |
| Ľ | Data UKN                                     | A                                                  |              |                    |                                     |                                              |                 |                       |                   |                |  |
|   |                                              |                                                    |              |                    |                                     |                                              |                 |                       |                   |                |  |
|   | Information                                  |                                                    |              |                    | 8                                   |                                              |                 |                       |                   |                |  |
|   | Data dibawah ini adala                       | h data tentang                                     | UKM yang tel | ah terdaftar di Se | intra UKM.                          |                                              |                 |                       |                   |                |  |
|   | Buat Baru                                    |                                                    |              |                    |                                     |                                              |                 |                       |                   |                |  |
|   |                                              |                                                    |              |                    | uk004                               |                                              |                 |                       |                   |                |  |
|   | Nama UKM*                                    |                                                    |              |                    |                                     |                                              |                 |                       |                   |                |  |
|   | Alamat UKM *                                 |                                                    |              |                    |                                     |                                              |                 |                       |                   |                |  |
|   | Provinsi*                                    |                                                    |              |                    | Pilli                               | h Provinsi                                   | ٣               |                       |                   |                |  |
|   | Kota*                                        |                                                    |              |                    |                                     | SUR                                          |                 |                       |                   |                |  |
|   | Kodepos UKM*                                 |                                                    |              |                    |                                     |                                              |                 |                       |                   |                |  |
|   | Tanggal Berdiri UK                           | M*                                                 |              |                    |                                     |                                              |                 |                       |                   |                |  |
|   | Nama Pemilik UKM                             | 1.                                                 |              |                    | hh/bb/                              | 'tttt                                        |                 |                       |                   |                |  |
|   | Alamat Pemilik UK                            | M*                                                 |              |                    |                                     |                                              |                 |                       |                   |                |  |
|   | Kodepos Pemilik*                             |                                                    |              |                    |                                     |                                              |                 |                       |                   |                |  |
|   | E-mail Pemilik UKN                           | NI^                                                |              |                    |                                     |                                              |                 |                       |                   |                |  |
|   | Nomer telepon Per                            | milik*                                             |              |                    |                                     |                                              |                 |                       |                   |                |  |
|   | Logo UKM*                                    |                                                    |              |                    | Pilih P                             | File Tidak ada file yang                     | dipilih         |                       |                   |                |  |
|   |                                              |                                                    |              |                    |                                     |                                              |                 |                       |                   | Submit         |  |
|   | Data UKM                                     |                                                    |              |                    |                                     |                                              |                 |                       |                   |                |  |
|   | id_UKM Nama_UKM                              | Alamat_UKM                                         | No.Telp_UKM  | Tanggal_Berdiri    | Nama_Pemilik                        | E-mail_Pemilik                               | No.Telp_Pemilik | Logo_UKM              | Status            |                |  |
|   | uk001 eccrfash                               | JI. pandugo<br>baru x blok z<br>no 11,<br>surabaya | 081703891117 | 2012-09-26         | cefa rahardjo                       | goupupandup@gmail.com                        | 081703891117    | ECCR                  | aktif 🕑 Ubah      | 🕼 Status 📄 🗎 H |  |
|   | ик002 гуи<br>handicratt                      | ji. durian blok<br>× no 34,<br>surabaya            | u8778976543  | 2012-10-29         | budi                                | goupupandup@gmail.com                        | 081703891117    | P-YU<br>kee           | aktif 🕑 Ubah      | 🕼 Status 💼 H   |  |
|   | uk003 nur889                                 | jl. kembang<br>jepun no 24 ,<br>surabaya           | 081703891117 | 2011-09-28         | nur cahyati                         | goupupandup@gmail.com                        | 091821321       |                       | aktif 🕑 Ubah      | 🕑 Status 📄 🗎 H |  |

Gambar 4. 56. Halaman input data master ukm

# Data UKM Berhasil di tambah

# Gambar 4. 57. Alert berhasil tambah data ukm

|   | SILICT * HOR ' data jular'                                                  |          |        |         |             |          |                                                 |            |                         |                 |                |               |                      |                |
|---|-----------------------------------------------------------------------------|----------|--------|---------|-------------|----------|-------------------------------------------------|------------|-------------------------|-----------------|----------------|---------------|----------------------|----------------|
|   | Profil [Edit di tempat ] [Edit ] [Jelaskan SQL ] [Buat kode PHP ] [Segarkan |          |        |         |             |          |                                                 |            | kode PHP ] [ Segarkan ] |                 |                |               |                      |                |
| U | Juniah baris: 25 • Filter rows: Search this table                           |          |        |         |             |          |                                                 |            |                         |                 |                |               |                      |                |
|   | -⊤→                                                                         | $\nabla$ | ID_UKM | ID_KOTA | ID_PROVINSI | NAMA_UKM | ALAMAT_UKM                                      | KODEPOSUKM | NOTELP_UKM              | TANGGAL_BERDIRI | TANGGAL_DAFTAR | NAMA_PEMILIK  | ALAMAT_PEMILIK       | KODEPOSPEMILIK |
|   | 🛛 🥜 Edit 👫 Salin                                                            | Hapus    | uk001  | 51358   | 42385       | ecorfash | jl. pandugo baru x<br>blok z no 11,<br>surabaya | 60297      | 081703891117            | 2012-09-28      | 2016-07-21     | cefa rahardjo | ji.suka senang no 89 | kodepospem     |

Gambar 4. 58. Halaman Data UKM pada database

| NAMA_PEMILIK                                                                                         | ALAMAT_PEMILIK                           | KODEPOSPEMILIK             | EMAIL_PEMILIK         | NOTELP_PEMILIK       | LOGO_UKM               | STATUS_UK              |
|----------------------------------------------------------------------------------------------------|------------------------------------------|----------------------------|-----------------------|----------------------|------------------------|------------------------|
| cefa rahardjo                                                                                        | ji,suka senang no 89                     | kodepospem                 | goupupandup@gmail.com | 081703891117         | 1469072358eccrfash.jpg | aktif                  |
| Gam                                                                                                  | bar 4, 59, H                             | Jalaman Dat                | ta UKM pada           | database de          | engan status ak        | tif                    |
|                                                                                                    |                                          |                            | F                     |                      |                        |                        |
|                                                                                                    |                                          |                            |                       |                      |                        |                        |
|                                                                                                    |                                          | Deta LIKM                  | p. I.M.S.T            | in the second second |                        |                        |
|                                                                                                    |                                          |                            | pernasii di l         | Joan 👘               |                        |                        |
|                                                                                                    |                                          | Data Ortin                 | Definition            |                      |                        |                        |
|                                                                                                    |                                          |                            | Definition            |                      |                        |                        |
|                                                                                                    | Gam                                      | bar 4, 60, A               | lert data UKN         | l berhasil d         | iubah                  | KA                     |
|                                                                                                    | Gam                                      | bar 4. 60. A               | lert data UKN         | I berhasil d         | liubah A               | KA                     |
|                                                                                                    | Gam                                      | bar 4. 60. A               | lert data UKN         | l berhasil d         | liubah                 | KA                     |
|                                                                                                    | Gam                                      | bar 4. 6 <mark>0.</mark> A | lert data UKN         | l berhasil d         | liubah                 | KA                     |
| SALEST * FROM data_uke                                                                               | Gam                                      | bar 4. 60. A               | lert data UKN         | 1 berhasil d         | liubah                 | KA                     |
| SALEST * FROM data_uka                                                                               | Gam                                      | bar 4. 60. A               | lert data UKN         | 1 berhasil d         | liubah                 | Edit di tempet ] [ Edi |
| SALECT * FROM data_uke                                                                               | Gam                                      | bar 4. 60. A               | lert data UKN         | 1 berhasil d         | liubah                 | K A                    |
| <u>SELECT</u> * FROM data_uker<br>Jumlah baris: 25 *                                                 | Gam<br>Filter rows: Search this          | bar 4. 60. A               | lert data UKN         | 1 berhasil d         | liubah                 | Edit di tempet ] [ E   |
| <u>SELECT</u> * FROM 'data_uka'<br>Jumlah baris: 25 *<br>Jrut berdasarkan kunci: Tida                | Gam<br>Filter rows: Search this<br>k ada | bar 4. 60. A               | lert data UKN         | 1 berhasil d         | liubah                 | Edt di tempet ] [ E    |
| <u>SELECT</u> * FROM 'data_uka'<br>Jumlah baris: 25 *<br>Unut berdasankan kunci: Tida<br>* Opsi<br>* | Gam<br>Filter rows: Search this<br>k ada | bar 4. 60. A               | lert data UKN         | 1 berhasil d         | liubah                 | Edit di tempet ] [ E   |

Gambar 4. 61. Nama Pemilik UKM berhasil diubah

| Ubah status UKM                            | × |
|--------------------------------------------|---|
| apakah anda ingin mengubah Status UKM ini? |   |
| Yakin Batal                                |   |

Gambar 4. 62. Halaman Konfirmasi Ubah status UKM

×

| _         |              |                 |              |                       |                 |          |                |        |          |        |
|-----------|--------------|-----------------|--------------|-----------------------|-----------------|----------|----------------|--------|----------|--------|
| км        | No.Telp_UKM  | Tanggal_Berdiri | Nama_Pemilik | E-mail_Pemilik        | No.Telp_Pemilik | Logo_UKM | Status         |        |          |        |
| jo<br>k z | 081703891117 | 2012-09-26      | budi         | goupupandup@gmail.com | 081703891117    | FCCD     | tidak<br>aktif | 🕑 Ubah | C Status | 聞 Hapu |

Gambar 4. 63. Status Data UKM berhasil diubah menjadi tidak aktif

| MAT_PEMILIK     | KODEPOSPEMILIK | EMAIL_PEMILIK         | NOTELP_PEMILIK | LOGO_UKM               | STATUS_UKM  |
|-----------------|----------------|-----------------------|----------------|------------------------|-------------|
| ka senang no 89 | 60297          | goupupandup@gmail.com | 081703891117   | 1469072358eccrfash.jpg | tidak aktif |

Gambar 4. 64. Status UKM tidak aktif pada database

| SELECT * FROM `data u               | km`                              |                |                                          |              |                               |                         |                |
|-------------------------------------|----------------------------------|----------------|------------------------------------------|--------------|-------------------------------|-------------------------|----------------|
|                                     |                                  |                |                                          |              |                               |                         |                |
|                                     |                                  |                |                                          | 🗌 Profil [ E | dit di tempat ] [ Edit ] [ Je | laskan SQL ] [ Buat kod | e PHP ] [ Sega |
| Jumlah baris: 25                    | <ul> <li>Filter rows;</li> </ul> | Search this ta | ble                                      |              |                               |                         |                |
| Urut berdasarkan kunci: 🛛<br>+ Opsi | Tidak ada                        |                |                                          |              |                               |                         |                |
| ←T→                                 | ✓ ID_UKM                         | NAMA_UKM       | ALAMAT_UKM                               | NOTELP_UKM   | TANGGAL_BERDIRI               | TANGGAL_DAFTAR          | NAMA_PEM       |
| 🗆 🥔 Edit 📑 Salin 🤤                  | Hapus ukm00003                   | ryu store      | jl. kembang<br>jepun no 24 ,<br>surabaya | 08888445566  | 2015-11-30                    | 2016-06-06              | budiokebang    |
|                                     | Hanus ukm00004                   | hanin          | jl. ruko klampis                         | 08778976543  | 2016-03-25                    | 2016-06-06              | hanin          |

Gambar 4. 65. Data UKM dengan nama pemilik budi terhapus

Pada Gambar 4.55. dapat dilihat bahwa Data UKM dapat tampil pada halaman administrasi dan terbukti bahwa Test Case ID 3 berhasil, sedangkan untuk Test Case 4 yaitu input data pada tabel data\_ukm dengan nama pemilik Cefa Rahardjo berhasil ditambah seperti pada Gambar 4.56 dan berhasil memunculkan alert data ukm berhasil ditambah seperti pada Gambar 4.57 dan bukti bahwa data ukm juga berhasil masuk kedalam database dapat diihat pada Gambar 4.58.dan data ukm yang baru saja dimasukkan itu memiliki status aktif seperti pada Gambar 4.59. Berikutnya yaitu Test Case ID 5 yaitu mengganti nama pemilik ukm Cefa Rahardjo menjadi Budi, hasilnya dapat dilihat pada Gambar 4.60 dan Gambar 4.61. Setelah mengganti nama pemilik, Test Case berikutnya yaitu Test Case ID 6 yaitu mengganti status UKM eccrfash menjadi tidak aktif, form untuk mengganti status terdapat pada Gambar 4.62, tampilan data bahwa data UKM berhasil berubah menjadi tidak aktif terdapat pada Gambar 4.63 dan bukti bahwa data tersebut berhasil diubah dan masuk pada database terdapat pada Gambar 4.64. Selanjutya yaitu test case terakhir yaitu menghapus data UKM eccrfash dapat dilihat pada Gambar 4.65. terbukti pada database bahwa data UKM Kumala sudah tidak ada di dalam database.

#### 4.4.3 Uji Coba Kelola Data Transaksi

Uji coba ini dilakukan melalui dua test case. Test case pertama yaitu menampilkan data Transaksi-Konfirmasi Pembayaran. Test case kedua yaitu mengganti status data Konfirmasi Pembayaran. Pengujian ini juga dilakukan untuk kelola data transaksi Konfirmasi Pengiriman barang. Hasil uji coba Kelola Data Kategori Produk dapat dilihat pada Tabel 4.3.

| Test<br>Case<br>ID | Tujuan                                                      | Input U R A                                            | Keterangan                                                                                                    | Hasil                                           |
|--------------------|-------------------------------------------------------------|--------------------------------------------------------|----------------------------------------------------------------------------------------------------|-------------------------------------------------|
| 8                  | Menampilkan<br>data Transaksi<br>– Konfirmasi<br>Pembayaran | Memilih menu Konfirmasi<br>Pembayaran                  | Menampilkan<br>data Konfirmasi<br>Pembayaran                                                                                     | Pada<br>Gambar<br>4.66                          |
| 9                  | <i>Update</i> status<br>Konfirmasi<br>Pembayaran            | Mengubah status yang<br>sebelumnya no menjadi<br>'oke' | Data konfirmasi<br>pembayaran<br>berhasil di<br><i>update</i> dan di<br>tampilkan pada<br>tabel data<br>Konfirmasi<br>Pembayaran | Pada<br>Gambar<br>4.67<br>dan<br>Gambar<br>4.68 |

Tabel 4. 3 Uji coba Kelola Data Transaksi – Konfirmasi Pembayaran

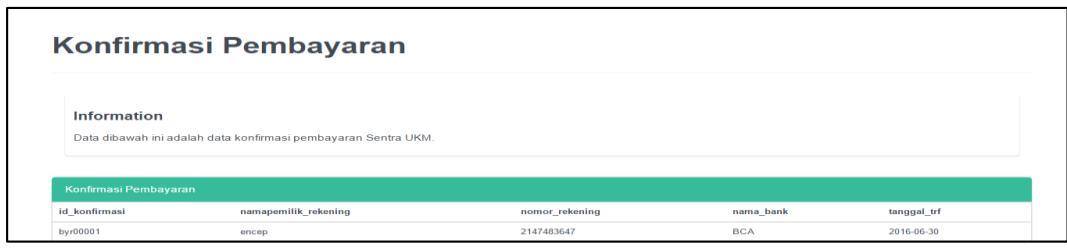

Gambar 4. 66 Halaman Konfirmasi Pembayaran

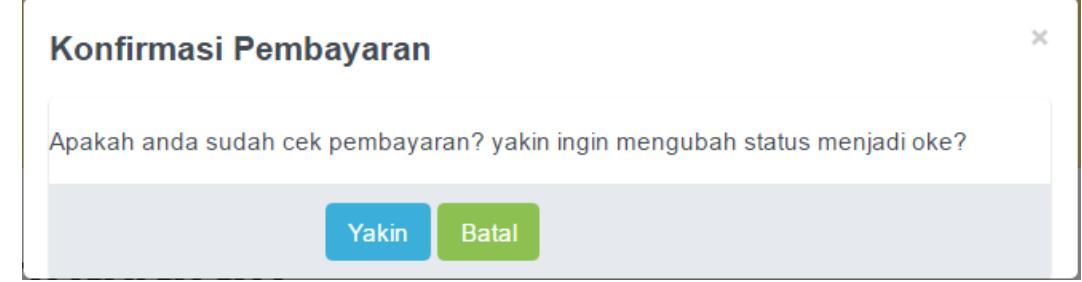

Gambar 4. 67 Halaman Update Status Konfirmasi Pembayaran

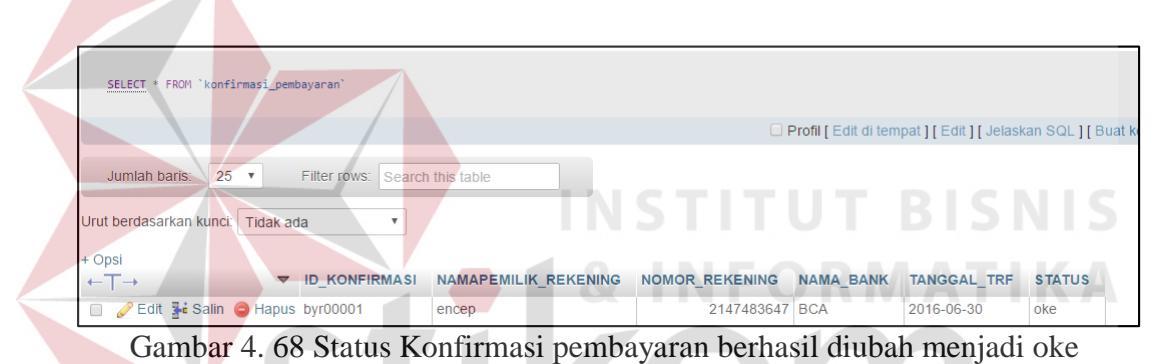

# 4.4.4 Uji Coba Pendaftaran Pelanggan

Uji coba ini dilakukan melalui dua test case. Test case pertama yaitu memasukkan data pelanggan dengan benar sehingga sistem akan mengirimkan email ke pelanggan yang melakukan pendaftaran. Test case kedua memasukkan data pelangan yang salah sehingga sistem akan memberi notifikasi bahwa data yang dimasukkan salah dan sistem tidak akan mengirim e-mail ke pelanggan yang melakukan pendaftaran. Hasil uji coba pendaftaran pelanggan dapat dilihat pada Tabel 4.4.

| Tabel 4. 4 Uji coba pendafataran pelanggan |                                               |                                                                                                    |                                                                                                    |                                                                 |  |  |  |  |
|--------------------------------------------|-----------------------------------------------|----------------------------------------------------------------------------------------------------|----------------------------------------------------------------------------------------------------|-----------------------------------------------------------------|--|--|--|--|
| Test<br>Cas<br>e ID                        | Tujuan                                        | Input                                                                                                    | Keterangan                                                                                         | Hasil                                                           |  |  |  |  |
| 10                                         | Memasukka<br>n data<br>pelanggan<br>ke sistem | Pg00001, 42385, 51358,<br>cefa rahardjo, jl.pandugo<br>baru x blok z no 11, Wanita,<br><u>goupupandup@gmail.com</u> ,<br>081703891117, 2016-06-<br>29, eccr94, 12345, no | Data<br>pelanggan<br>berhasil<br>disimpan dan<br>berhasil<br>mengirimkan<br>e-mail ke<br>pelanggan | Pada<br>Gambar<br>4.69,<br>Gambar<br>4.70 dan<br>Gambar<br>4.71 |  |  |  |  |
| 11                                         | Konfirmasi e-<br>mail<br>pelanggan            | Update table pelanggan,<br>ubah status menjadi 'yes'                                                                                                    | Status<br>pelanggan<br>berhasil di<br>ubah menjadi<br>ʻyes'                                        | Pada<br>Gambar<br>4.72                                          |  |  |  |  |
| Menam;                                     | oilkan baris 0 - 0 (total 1, Pencari          | an dilakukan dalam 0.0003 detik.)                                                                                                    |                                                                                                    |                                                                 |  |  |  |  |
| SELECT * FROIT pelanggan                   |                                               |                                                                                                    |                                                                                                    |                                                                 |  |  |  |  |
| Jumlah ba<br>+ Opsi                        | ris: 25 • Filter rows:                        | search this table & INF                                                                                                    |                                                                                                    |                                                                 |  |  |  |  |
| +T+                                        | ▼ ID_PELANGGA                                 | N ID_PROVINSI ID_KOTA NAMA_PELANGGAN ALAMA                                                                                                    | T_PELANGGAN JENIS_KELAMIN                                                                          | EMAIL_PELANGGAN                                                 |  |  |  |  |
| 🗌 🦉 Edit 🚦                                 | Salin 🤤 Hapus pg00001                         | 42385 51358 cefa rahardjo JL,Pand                                                                                                    | lugo Baru X / Z-11 Wanita                                                                          | goupupandup@gmail.com                                           |  |  |  |  |
|                                            | Gam                                           | bar 4. 69. Data Pelanggan pada                                                                                                    | Database                                                                                           |                                                                 |  |  |  |  |
|                                            |                                               |                                                                                                    |                                                                                                    |                                                                 |  |  |  |  |

| TELP_PELANGGAN | TGL_DAFTAR | USERNAME_PELANGGAN | PASSWORD_PELANGGAN | confirm |
|----------------|------------|--------------------|--------------------|---------|
| 081703891117   | 2016-06-30 | eccr94             | 12345              | no      |

Gambar 4. 70. Data Pelanggan pada database dengan status confirm no

| Google                | in.trash                                                                                                    | Q Q                          | ₩ 0 ●                        |
|-----------------------|----------------------------------------------------------------------------------------------------|------------------------------|------------------------------|
| Gmail -               | Celete forever                                                                                                    | 1 of 1                       | < > / - \$                   |
| COMPOSE<br>Inbox (84) | Left cefa <eccrshop@gmail.com></eccrshop@gmail.com>                                                                                                    | Jun 29 (1 day ago)           | Hello cefa<br>Add to circles |
| Starred               | Realize the state and the state and the state and the state of the state of the st | Turn off for: Malay $\times$ | Show details                 |
| Important             |                                                                                                    |                              |                              |
| Sent Mail             | Tasima Kasib Talah Mandafira                                                                                                    |                              |                              |
| Drafts (11)           | Nama Anda : 'cefa rahardjo'                                                                                                    |                              |                              |
| More labels *         | Email: goupupanoupl@gmail.com                                                                                                    |                              |                              |
| asd - Q               | URL Konfirmasi : <u>http://localhost:81/TA2/index.php?p=konfirmasipemb</u>                                                                                                    |                              |                              |

Gambar 4. 71. E-mail Konfirmasi Pendafataran

Gambar 4.69 Menunjukkan bahwa data pelanggan yang baru saja di inputkan berhasil masuk pada database tabel pelanggan dengan status konfirmasi 'no'. Seperti pada Gambar 4.70 Sementara pada Gambar 4.71 Menunjukkan bahwa sistem berhasil mengirim e-mail konfirmasi kepada pelanggan. Pada Gambar 4.72 Menunjukkan bahwa setelah pelanggan menerima *e-mail* dan meng-klik *url* yang sudah diberikan maka status pelanggan yang sebelumnya 'no' berubah menjadi 'yes'.

| TELP_PELANGGAN | TGL_DAFTAR | USERNAME_PELANGGAN | PASSWORD_PELANGGAN | confirm |
|----------------|------------|--------------------|--------------------|---------|
| 081703891117   | 2016-06-30 | eccr94             | 12345              | yes     |

Gambar 4. 72. Konfirm pelanggan berubah menjadi yes

# 4.4.5 Uji Coba Login Pelanggan

Uji coba ini dilakukan melalui satu test case. Test case pertama yaitu memasukkan username dan password dengan benar sehingga pengguna dapat login dan sistem akan memberikan notifikasi bahwa login yang dilakukan sukses. Test case kedua pelanggan memasukkan username dan password yang salah sehingga sistem akan memberi notifikasi bahwa data yang dimasukkan salah dan sistem akan kembali ke halaman login tersebut. Hasil uji coba login pelanggan dapat dilihat pada Tabel 4.5.

| Test<br>Cas<br>e ID | Tujuan | Input        | Keterangan                                                                                                | Hasil                                                                               |
|---------------------|--------|--------------|----------------------------------------------------------------------------------------------------|-------------------------------------------------------------------------------------|
| 12                  | Login  | eccr94,12345 | Login berhasil,<br>kembali ke<br>halaman utama<br>sistem dan<br>muncul<br>notifikasi "hallo<br>(eccr94)". | Form<br>login<br>Pada<br>Gambar<br>4.73,<br>Notifikasi<br>login<br>berhasil<br>pada |

Tabel 4. 5 Uji coba Login Pelanggan

| Test<br>Cas<br>e ID | Tujuan      | Input | Keterangan                  | Hasil                                                                                                    |
|---------------------|-------------|-------|-----------------------------|----------------------------------------------------------------------------------------------------|
|                     |             |       |                             | Gambar<br>4.74.,<br>Halaman<br>setelah<br>berhasil<br>login dan<br>muncul<br>notifikasi<br>"hallo<br>eccr94"<br>pada<br>Gambar<br>4.75 |
| 13                  | Gagal Login |       | Muncul Alert<br>Gagal Login | Pada<br>Gambar<br>4.76.                                                                                                    |

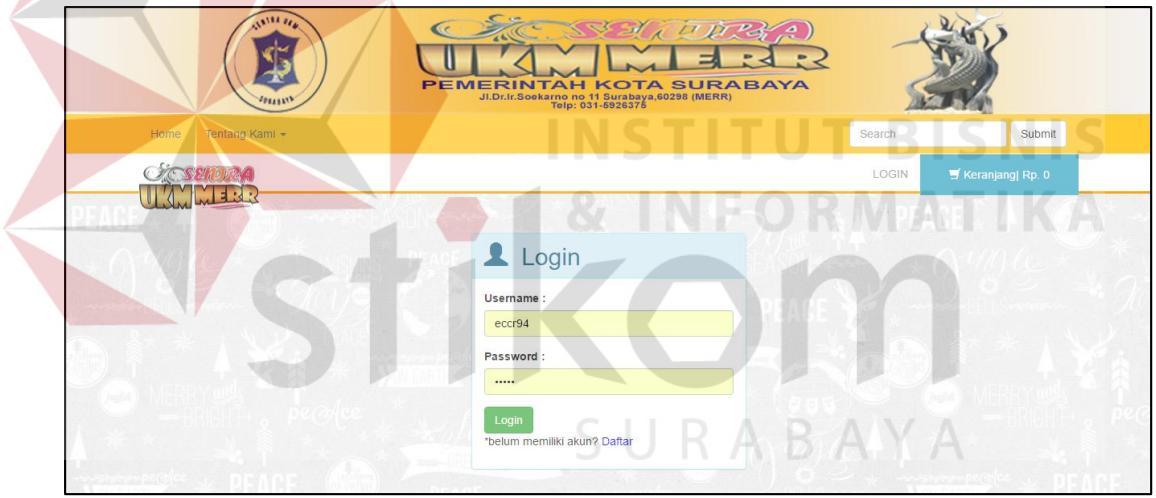

Gambar 4. 73. Halaman Login Pelanggan

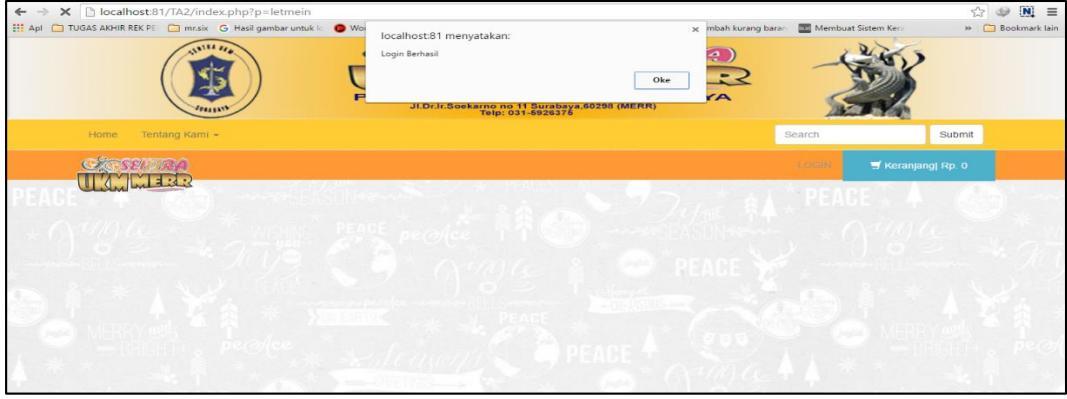

Gambar 4. 74. Notifikasi Login berhasil

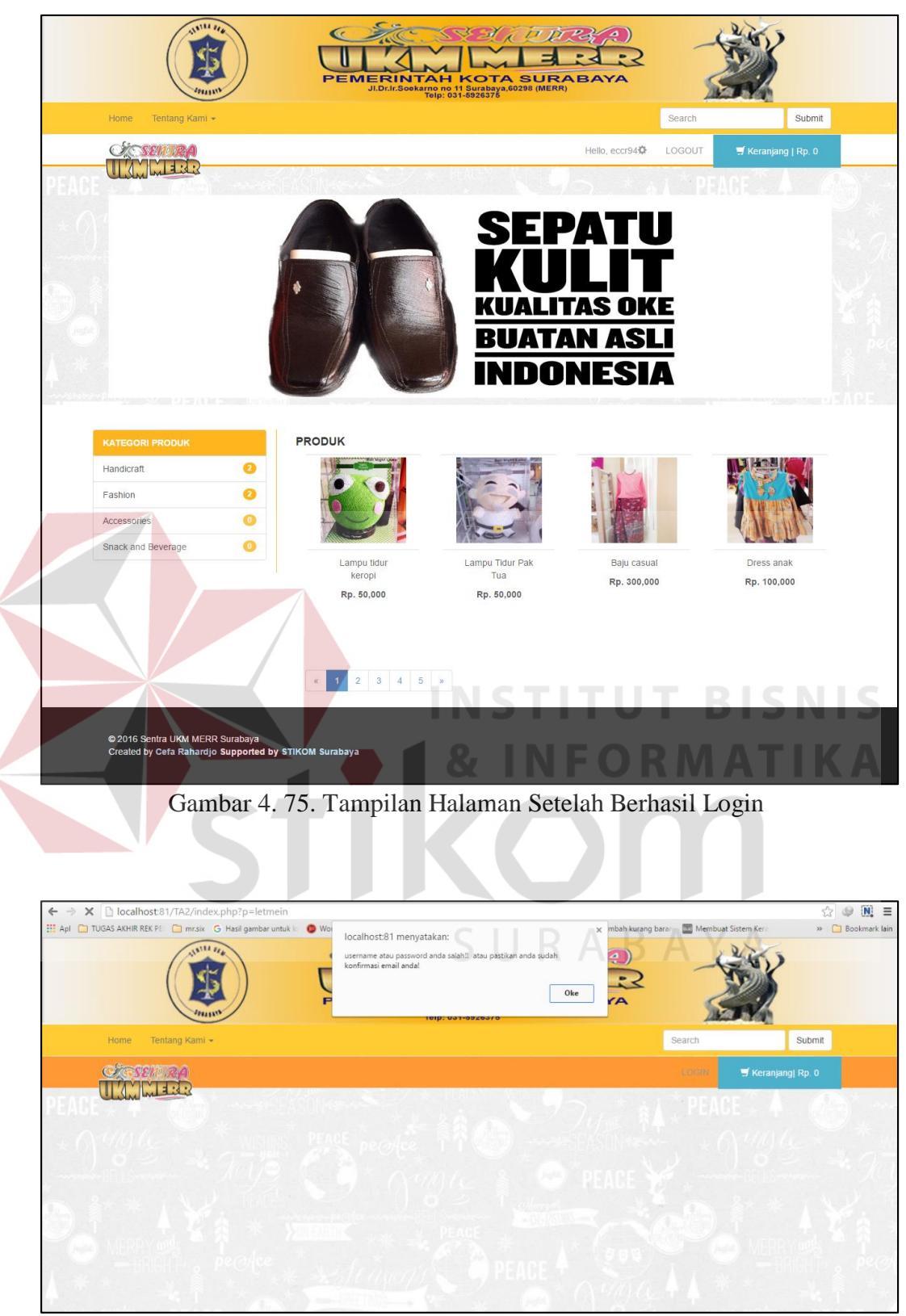

Gambar 4.76. Alert Gagal Login

Gambar 4.75 Menunjukkan bahwa Login yang dilakukan pelanggan berhasil seperti yang diharapkan dengan memunculkan notifikasi Hallo(eccr94). Sementara Gambar 4.76 menunjukkan alert Gagal Login Pelanggan.

# 4.4.6 Uji Coba Pemesanan data Penjualan

Uji coba ini dilakukan melalui tiga test case. Test case pertama yaitu memasukkan data pesanan dengan benar sehingga jumlah cart pada tampilan akan bertambah. Test case kedua pelanggan mengubah data pesanan sehingga jumlah barang, berat barang dan total harga penjualan berubah. Test case ketiga, Pelanggan melakukan hapus pesanan yangtelah dipilih sebelumnya sehingga jumlah pesanan akan berkurang. Hasil uji coba login pelanggan dapat dilihat pada Tabel 4.6.

|                 | rucer n c                             | eji eoou i emesunun a                                              | atu i ongaatan                                                                                                    |                                                                                                    |
|-----------------|---------------------------------------|--------------------------------------------------------------------|----------------------------------------------------------------------------------------------------|----------------------------------------------------------------------------------------------------|
| Test<br>Case ID | Tujuan                                | Input                                                              | Keterangan                                                                                                    | Hasil                                                                                                    |
| 5               | Memilih<br>barang yang<br>akan dibeli | Lampu Tidur Keropi<br>,<br>2 barang                                | Jumlah cart<br>bertambah                                                                                                    | Tampilan<br>cart<br>bertambah<br>Pada<br>Gambar<br>4.77 dan<br>Tampilan<br>Shopping<br>cart Pada<br>Gambar<br>4.78. |
| 6               | Ubah data<br>pesanan                  | Mengganti jumlah<br>barang yang akan<br>dibeli menjadi 1<br>barang | Data total<br>harga<br>penjualan,<br>jumlah<br>barang<br>berubah                                                             | Pada<br>Gambar<br>4.79.                                                                                             |
| 7               | Hapus data<br>pesanan                 | Tekan tombol<br>hapus                                              | Data<br>pesanan<br>yang<br>sebelumnya<br>sudah dipilih<br>terhapus dan<br>data total<br>harga serta<br>jumlah<br>barang yang | Pada<br>Gambar<br>4.80.                                                                                             |

Tabel 4. 6 Uji coba Pemesanan data Penjualan

| Test<br>Case ID | Tujuan                                                                  | Input                                                                                         | Keterangan                                                                                                    | Hasil                                                           |
|-----------------|-------------------------------------------------------------------------|-----------------------------------------------------------------------------------------------|----------------------------------------------------------------------------------------------------|-----------------------------------------------------------------|
|                 |                                                                         |                                                                                               | ada di cart<br>juga ikut<br>terhapus.                                                                                                    |                                                                 |
| 8               | Input data<br>pembelian<br>dan<br>mengirim e-<br>mail kepada<br>pembeli | encep, Jl.<br>Krembangan no 46<br>Surabaya, Jawa<br>Timur, Surabaya,<br>Pria,<br>085677843259 | Data<br>Pembelian<br>yang diisi<br>oleh pembeli<br>di masukkan<br>ke dalam<br>tabel<br>penjualan<br>dan<br>mengirim e-<br>mail kepada<br>pembeli yang<br>sudah<br>terdaftar                                                                                                    | Pada<br>Gambar<br>4.81,<br>Gambar<br>4.82 dan<br>Gambar<br>4.83 |
| 9               | Konfirmasi<br>Pembayaran                                                | encep,6730311735,<br>BCA                                                                      | Setelah<br>menerima e-<br>mail,<br>pelanggan<br>akan<br>melakukan<br>pembayaran<br>ke nomor<br>rekening<br>yang sudah<br>di berikan di<br>e-mail dan<br>berikutnya<br>pelanggan<br>akan<br>melakukan<br>konfirmasi<br>pembayaran<br>dengan cara<br>menekan<br>URL yang<br>ada pada e-<br>mail<br>tersebut. | Pada<br>Gambar<br>4.84 dan<br>Gambar<br>4.85                    |

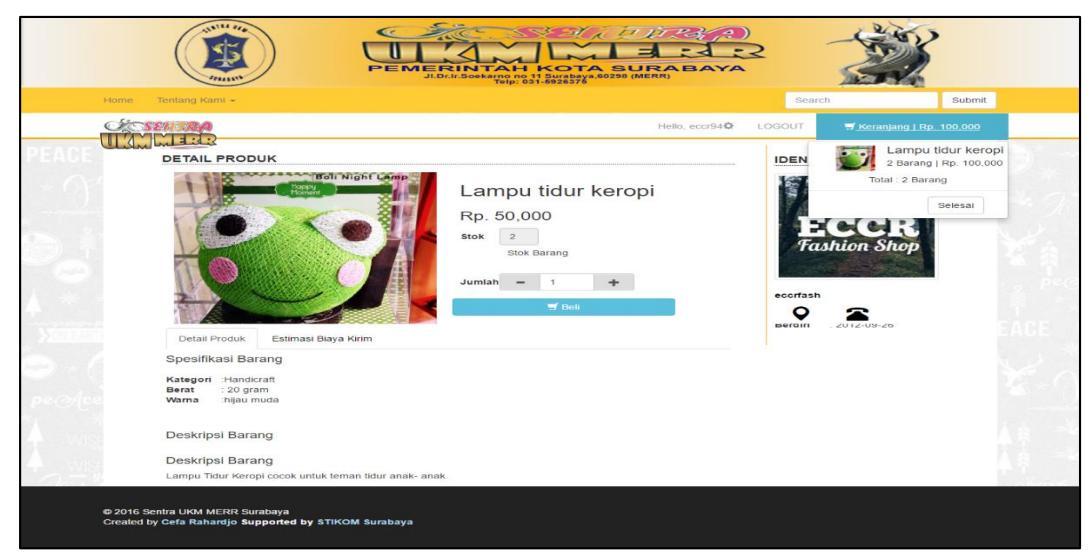

Gambar 4. 77. Cart bertambah saat pelanggan menekan tombol beli

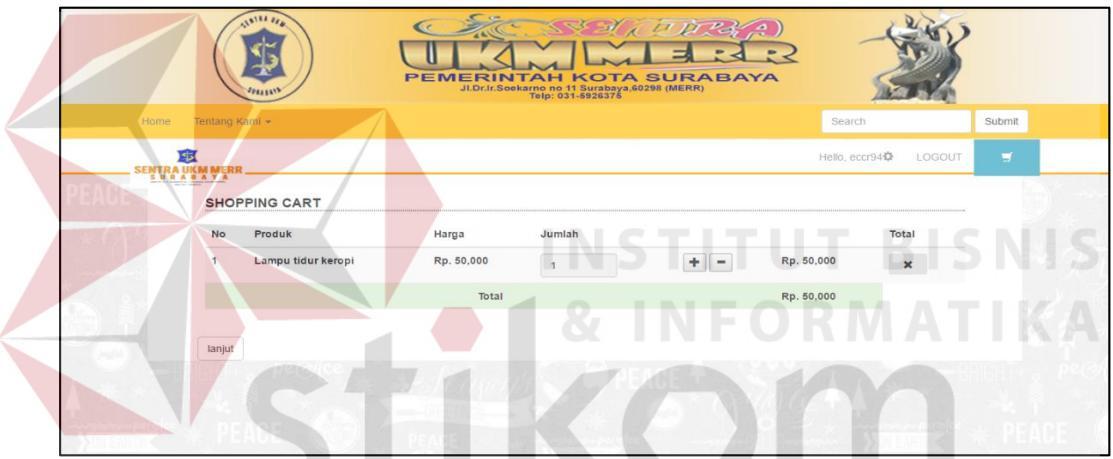

Gambar 4. 78. Halaman Shopping Cart

|                    |           |                    | PEMERIN    | TAH KOT<br>karno no 11 Surabaya<br>Telp: 031-5928376 | A SURABAY |               | S.     |        |  |
|--------------------|-----------|--------------------|------------|------------------------------------------------------|-----------|---------------|--------|--------|--|
| Home 1             | ientang k | Kami <del>v</del>  |            |                                                      |           | Search        |        | Submit |  |
| STORE SE           | NOR       | 4                  |            |                                                      |           | Hello, eccr94 | COGOUT | 7      |  |
| PEACE              | SHOP      | PPING CART         |            |                                                      |           |               |        |        |  |
| + Q4               | No        | Produk             | Harga      | Jumlah                                               |           |               | Total  |        |  |
| BI                 | 1         | Lampu tidur keropi | Rp. 50,000 | 1                                                    | + -       | Rp.50,000     | ×      |        |  |
| 2.5                |           |                    | Total      |                                                      |           | Rp.50,000     |        |        |  |
|                    |           |                    |            |                                                      |           |               |        |        |  |
| (jught)            | lanjut    |                    |            |                                                      |           |               |        |        |  |
| A the second state |           |                    |            |                                                      |           |               |        |        |  |
| 4                  |           | 1                  |            |                                                      | (Jaglith) | gus t A       |        | 1 16   |  |

Gambar 4. 79. Tampilan ubah data produk terpilih

|                                |                | ) (    | PEMERINTAH H<br>JLD:d: Soekaro of M<br>Tel: 337 |        |                       | •           |
|--------------------------------|----------------|--------|-------------------------------------------------|--------|-----------------------|-------------|
| Home 1                         | ientang Kami 👻 |        |                                                 |        | Search                | Submit      |
| Sic.se                         | MORA           |        |                                                 |        | Hello, eccr94🏟 LOGOUT | <b>a</b>    |
| PEAGE                          | SHOPPING C     | ART    |                                                 |        |                       | <b>.</b> D' |
| × 0.4                          | No             | Produk | Harga                                           | Jumlah | Total                 |             |
| 0.1                            |                |        | Total                                           | Rp. 0  |                       |             |
|                                | lanjut         |        |                                                 |        |                       |             |
| Merry Merry<br>Brite<br>A ** * |                |        |                                                 |        |                       |             |

Gambar 4. 80. Hapus data pesanan yang ada di shopping cart

|                                                                                 | PEMERINTAH KOTA SURABAYA<br>NDC/1504804004020281 (MERR):<br>Trip: 031-5826278 |
|---------------------------------------------------------------------------------|-------------------------------------------------------------------------------|
| Home Tentang Kami 👻                                                             | Search Submit                                                                 |
|                                                                                 | Hello, eccr94 🏚 LOGOUT 📑 Keranjang   Rp. 50,000                               |
| Isi Data Pembeli                                                                | an                                                                            |
| Nama Penerima*                                                                  |                                                                               |
| Alamat Penerima *                                                               |                                                                               |
| Provinsi*                                                                       | Pilih Provinsi                                                                |
| Kota*                                                                           |                                                                               |
| Kodepos Penerima*                                                               |                                                                               |
| Nomer Telepon *                                                                 | EAGE<br>Submit EAGE                                                           |
| © 2016 Sentra UKM MERR Surabaya<br>Crealed by Cefa Rahardjo Supported by STIKOM | SURABAYA                                                                      |

Gambar 4. 81. Form Data Pembelian

|   | SELECT * FROM 'penjualan' | ORDER BY 'ID_PENJUALAN | ASC          |               |                   |             |              |         |        |               |                              |                        |
|---|---------------------------|------------------------|--------------|---------------|-------------------|-------------|--------------|---------|--------|---------------|------------------------------|------------------------|
| Ш |                           |                        |              |               |                   |             |              |         |        |               | Profi                        | [Edit di tempat][Edit] |
|   | Jumlah baris: 25 🔻        | Filter rows: Search    | h this table |               |                   |             |              |         |        |               |                              |                        |
| 1 | + Opsi                    |                        | HEEDMANE     |               |                   |             | ID DELANCOAN |         | NODERI |               |                              |                        |
|   | ←   →                     | V ID_PENJUALAN         | USERNAME     | ID_KONFIRMASI | IANGGAL_IRANSAKSI | ID_PROVINSI | ID_PELANGGAN | ID_KOTA | NURESI | NAMA_PENERIMA | ALAMAI_PENERIMA              | TELP_PENERIMA          |
| L | 🔲 🥜 Edit 🕌 Salin 🤤 Hap    | ius penj00001          | cefa94       | byr00001      | 2016-07-01        | 42385       | pg00001      | 51358   | NULL   | encep         | JI. Krembangan no 46 Surabay | a 085677843259         |

Gambar 4. 82. Data Penjualan pada database tabel penjualan

| Google                                                                                                    | · · · · ·                                                                                                    | x • • •                                                      |
|----------------------------------------------------------------------------------------------------|----------------------------------------------------------------------------------------------------|--------------------------------------------------------------|
| Gmail -                                                                                                    | Image: Constraint of the second second sec | 3 of 1,061 < > 🖉 👻                                           |
| COMPOSE<br>Inbox (93)<br>Starred<br>Important<br>Sent Mail<br>Drafts<br>> Circles<br>Notes<br>Personal<br>Travel<br>More labels * | Data dibawah ini adalah data pembelian anda :<br>Nama Produk : Lampu tidur keropi<br>sebanyak : I barang<br>dengan harga: 50,000<br>                                                                                                    | Sentra UKM MERR Suraba<br>Add to circles<br>In Strow details |
| ± 0 %                                                                                                    | Sentra UKM MERR Surabaya <ecoshop@gmail.com></ecoshop@gmail.com>                                                                                                    | Jul 25 (4 days ago) 🙀 🔺 💌                                    |

Gambar 4. 83. E-mail data transaksi pembelian yang dikirim kepada pembeli

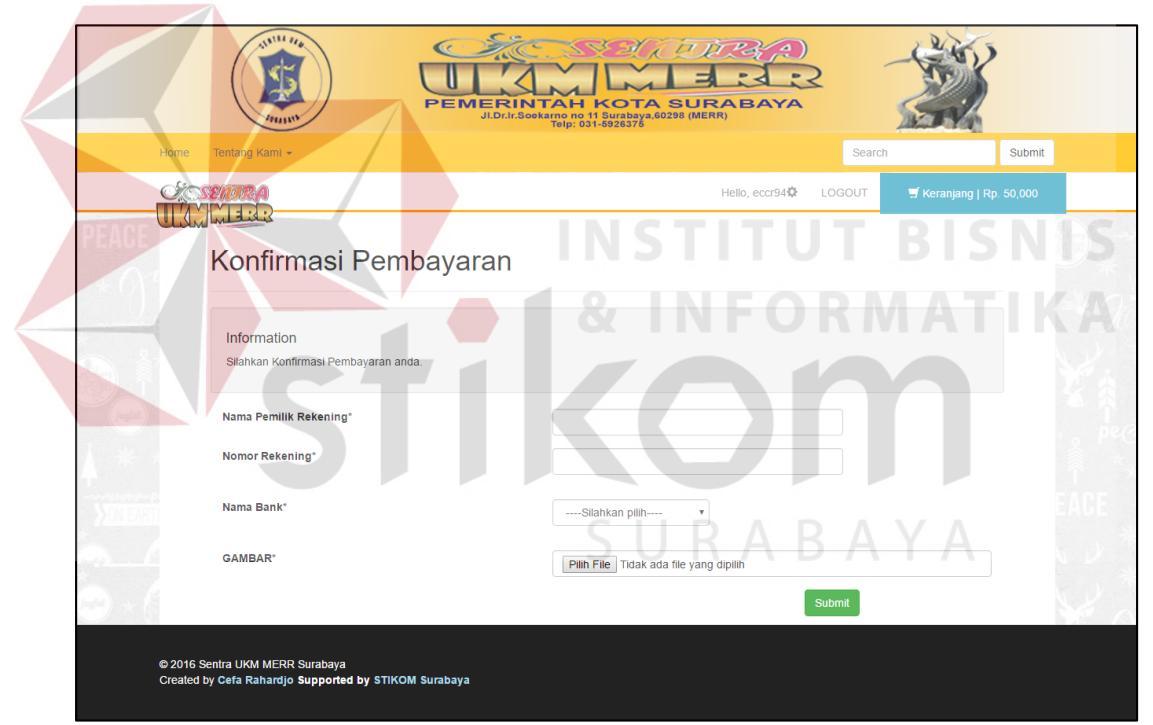

Gambar 4. 84 Tampilan Halaman Konfirmasi Pembayaran

| SELECT * FROM 'konfirmasi_pembayaran' |                                                   |            |                      |                |                       |                   |              |                           |  |  |  |
|---------------------------------------|---------------------------------------------------|------------|----------------------|----------------|-----------------------|-------------------|--------------|---------------------------|--|--|--|
|                                       |                                                   |            |                      | 🗆 F            | Profil [ Edit di temp | pat][Edit][Jelask | an SQL ] [ B | uat kode PHP ] [ Segarkar |  |  |  |
| Jumlah baris: 25                      | Jumlah baris: 25 V Filter rows: Search this table |            |                      |                |                       |                   |              |                           |  |  |  |
| Urut berdasarkan kunci                | Jrut berdasarkan kunci: Tidak ada 🔹               |            |                      |                |                       |                   |              |                           |  |  |  |
| + Opsi<br>←T→                         | ▼ ID_                                             | KONFIRMASI | NAMAPEMILIK_REKENING | NOMOR_REKENING | NAMA_BANK             | TANGGAL_TRF       | STATUS       |                           |  |  |  |
| 🔲 🥜 Edit 👫 Salin                      | 😂 Hapus byr                                       | 00001      | encep                | 2147483647     | BCA                   | 2016-06-30        | no           |                           |  |  |  |

Gambar 4. 85. Data konfirmasi pembayaran pada database tabel konfirmasi pembayaran

Gambar 4.77. Membuktikan saat tombol beli di klik maka jumlah barang yang ada di cart akan otomatis bertambah, berikutnya adalah mengubah data produk yang akan dibeli menjadi satu barang saja. System akan otomatis mengubah data yang ada pada cart menjadi satu barang seperti yang ada pada Gambar4.79. Selanjutnya, mencoba menghapus data yang sudah dipilih dan terbukti berhasil seperti yang ada pada Gambar 4.80.

Uji coba berikutnya adalah *input* data ke database penjualan dan mengirim e-mail kepada pembeli yang telah terdaftar dalam toko *online* Sentra UKM Merr Surabaya, Form pembelian dapat dilihat pada Gambar 4.81. Setelah pembeli mengisi data pembelian dan meng-klik tombol *submit* maka sistem otomatis menyimpan data pada tabel penjualan dan mengirim e-mail kepada pelanggan. Hasil dari uji coba ini dapat dilihat pada Gambar 4.82. untuk bukti bahwa data penjualan berhasil masuk kedalam database dan Gambar 4.83. untuk e-mail yang dikirim kepada pelanggan. Selanjutnya, uji coba konfirmasi pembayaran, form konfirmasi pembayaran dapat dilihat pada Gambar 4.84 dan bukti bahwa data konfirmasi pembayaran yang diisi oleh pembeli masuk kedalam database terdapat pada Gambar 4.85.

#### 4.4.7 Uji Coba Laporan

Uji coba ini dilakukan untuk melihat menguji apakah fungsi menampilkan laporan berjalan dengan baik atau tidak. Uji coba ini juga telah dilakukan untuk Rekap Data UKM, Rekap Data Pelanggan, Rekap Data Produk, Laporan Mutasi Stok, Laporan Barang Terlaris, Laporan UKM terlaris, Laporan Penjualan. Hasil uji coba Kelola Data Kategori Produk dapat dilihat pada Tabel 4.7.

| Test<br>Case ID | Tujuan                           | Input                                                                                                    | Output yang<br>diharapakan | Output                 |
|-----------------|----------------------------------|----------------------------------------------------------------------------------------------------|----------------------------|------------------------|
| 19              | Menampilkan<br>Rekap Data<br>UKM | Memilih<br>tanggal,bulan,<br>tahun data<br>UKM yang ingin<br>ditampilkan<br>(2016-06-06<br>sampai 2016-<br>06-29) | Tampilan Rekap<br>Data UKM | Pada<br>Gambar<br>4.86 |

Tabel 4. 7 Uji Coba Laporan

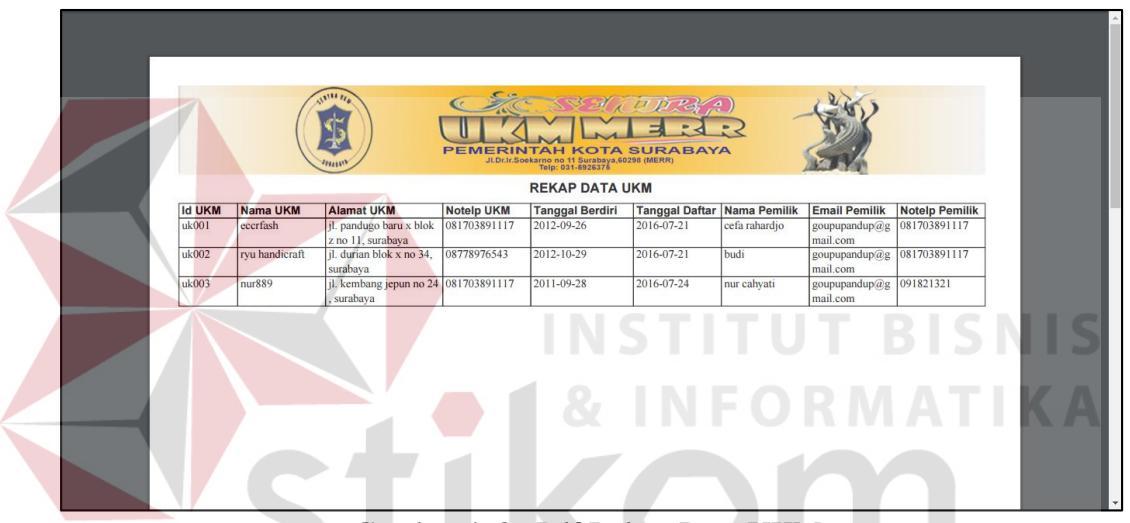

Gambar 4. 86 Pdf Rekap Data UKM

#### 4.5 Hasil Respon Pengguna

Hasil respon pengguna didapatkan dengan cara memberikan kuesioner kepada lima orang pengguna yang ada di Sentra UKM MERR Surabaya. Perhitungan hasil kuesioner tersebut menggunakan landasan skala likert tentang pendapat atau persepsi seseorang yaitu sangat baik dengan bobot empat, baik dengan bobot tiga, buruk dengan bobot dua dan sangat buruk dengan bobot satu. Perhitungan hasil kuesioner dapat dilihat pada Tabel 4.8.

|     |                                                                 |    |    | Bobot |       | Total         |
|-----|-----------------------------------------------------------------|----|----|-------|-------|---------------|
| No. | Pernyataan                                                      | 1  | 2  | 3     | 4     | Respond<br>en |
| 1.  | Tampilan Website Menarik.                                       | 0  | 0  | 2     | 3     | 5             |
| 2.  | Login berhasil sesuai dengan password masing-masing.            | 0  | 0  | 1     | 4     | 5             |
| 3.  | Website User Friendly.                                          | 0  | 0  | 3     | 2     | 5             |
| 4.  | Fungsi berjalan dengan baik.                                    | 0  | 0  | 1     | 4     | 5             |
| 5.  | Notifikasi berjalan dengan baik.                                |    | 0  | 2     | 3     | 5             |
| 6.  | Berhasil mengirim e-mail ke<br>pengguna.                        | 0  | 0  | 1     | 4     | 5             |
| 7.  | Hanya memerlukan waktu<br>yang singkat untuk<br>memproses data. | 0  | 0  | 2     | 3     | 5             |
| 8.  | Data yang diberikan sesuai<br>harapan.                          | 0  | 0  | 1     | 4     | 5             |
|     | Jumlah Bobot                                                    | 0  | 0  | 13    | 27    | 40            |
|     | Prosentase                                                      | 0% | 0% | 32,5% | 67,5% | 100%          |

Tabel 4. 8. Perhitungan Hasil Kuesioner

Berdasarkan hasil pada Tabel 4.8 dapat dilihat bahwa jumlah bobot yang menjawab sangat baik untuk keseluruhan pernyataan berjumlah 27 (67,5%), sedangkan jumlah bobot yang menjawab baik untuk keseluruhan pernyataan berjumlah 13 (32, 5%). Tidak ada responden yang menjawab sangat buruk (0%) dan buruk (0%). Pengguna aplikasi Toko *Online* yang akan diimplementasi ini puas terhadap hasil aplikasi yang telah dibangun. Dengan demikian Toko Online layak diimplementasi dan digunakan oleh pihak Sentra UKM MERR Surabaya agar dapat membantu permasalahan yang ada saat ini.